## Tutorial

# AXI4-Streaming to StellarIP Interface

4DSP LLC

Email: <a href="mailto:support@4dsp.com">support@4dsp.com</a>

This document is the property of 4DSP LLC and may not be copied nor communicated to a third party without the written permission of 4DSP LLC.

© 4DSP LLC 2014

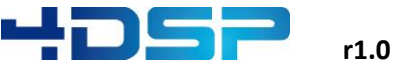

### **Revision History**

| Date       | Revision        | Revision |
|------------|-----------------|----------|
| 2014-01-23 | Initial release | 1.0      |
|            |                 |          |
|            |                 |          |
|            |                 |          |
|            |                 |          |
|            |                 |          |
|            |                 |          |
|            |                 |          |
|            |                 |          |
|            |                 |          |
|            |                 |          |

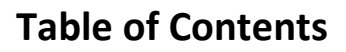

| 1  | Intr | oduc   | tion                                                                  | . 5 |
|----|------|--------|-----------------------------------------------------------------------|-----|
| 2  | Crea | ate tł | ne AXI FFT star                                                       | . 6 |
|    | 2.1  | Crea   | ite the star in StellarIP                                             | . 6 |
|    | 2.1. | 1      | The following steps show how to create these two worm holes           | . 7 |
|    | 2.1. | 2      | Creating a new star                                                   | . 8 |
|    | 2.1. | 3      | Creating the skeleton                                                 | 11  |
|    | 2.2  | Addi   | ing the FFT IPcore                                                    | 12  |
|    | 2.2. | 1      | Generate the FFT core                                                 | 12  |
|    | 2.2. | 2      | Update the VHDL wrapper file                                          | 15  |
|    | 2.2. | 3      | Adding the required files to the .LST file                            | 15  |
| 3  | Inte | erface | e data wh_in/out to axis_32b_in/out                                   | 16  |
|    | 3.1  | Crea   | ting the wh_in2axis_32b_out star                                      | 16  |
|    | 3.1. | 1      | Create the wh_in2axis_32b_out star in stellar IP                      | 17  |
|    | 3.1. | 2      | Create the wh_in2axis_32b_out skeleton                                | 18  |
|    | 3.1. | 3      | Generate the Xilinx FIFO                                              | 19  |
|    | 3.1. | 4      | Update the wh_in2axis_32b_out.vhd file and implement conversion logic | 23  |
|    | 3.2  | Crea   | ting the axis_32b_in2wh_out star                                      | 25  |
|    | 3.2. | 1      | Create the axis_32b_in2wh_out star in stellar IP                      | 25  |
|    | 3.2. | 2      | Create the axis_32b_in2wh_out skeleton                                | 25  |
|    | 3.2. | 3      | Create the axis_32b_in2wh_out conversion logic                        | 25  |
| 4  | Inte | erface | e the command wormholes to axis                                       | 27  |
|    | 4.1  | Cont   | trol/Status Interface of FFT core                                     | 27  |
|    | 4.2  | Crea   | ting the cmd2axis_32b star                                            | 28  |
|    | 4.2. | 1      | Create the cmd2axis_32b star in stellar IP                            | 29  |
|    | 4.2. | 2      | Create the cmd2axis_32b skeleton                                      | 30  |
| 5  | Dat  | a forı | matter                                                                | 31  |
|    | 5.1. | 1      | Create the axis_32b_real2complex star in stellar IP                   | 32  |
|    | 5.1. | 2      | Create the sip_axis_32b_real2complex skeleton                         | 32  |
|    | 5.1. | 3      | Create the sip_axis_32b_real2complex conversion logic                 | 32  |
| 6  | Gen  | erate  | e a Constellation                                                     | 33  |
| 7  | Gen  | erate  | e an ISE Project and Programming File                                 | 36  |
| 8  | Soft | tware  | Application                                                           | 37  |
| 9  | Stel | larIP  | Troubleshooting                                                       | 42  |
| Α. | Sip_ | _cmd   | 2axis_xfft example source code                                        | 44  |

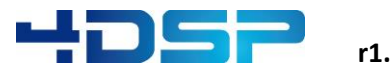

| Β. | Sip_axis_32b_real2complex example source code | 46 |
|----|-----------------------------------------------|----|
| C. | Software module: xilinx_fft                   | 48 |
| D. | Example constellation                         | 50 |

## **1** Introduction

This document briefly describes how to interface between Xilinx Axis and 4DSP StellarIP interfaces. This tutorial introduces how to create a wormhole, star and constellation as well as connecting Axis interface to 4DSP StellarIP interface.

This tutorial is performed using an FMC104 on KC705 and Xilinx FFT core.

Following are required for this tutorial

- FMC104
- KC705
- Host computer with a gigabit Ethernet available
- Xilinx ISE
- Visual C++ 2012
- 4DSP BSP

Please refer the Xilinx user guides, 4FM Getting Started Guide and other 4DSP documents to make sure all this is properly installed.

First the tutorial will show how to wrap the Xilinx IP core into a star that can be used within stellar IP and then it will show how to integrate the newly created star into a standard StellarIP project. By default 4DSP does not use AXI4-Streaming (in this document referred to as AXI or AXIS) interfaces to communicate between stars (IP cores). This tutorial will show how to connect an AXIS interface to the standard StellarIP frame work by using some helper stars. The functional block diagram of the final constellation (FPGA programming file) is shown in the following figure.

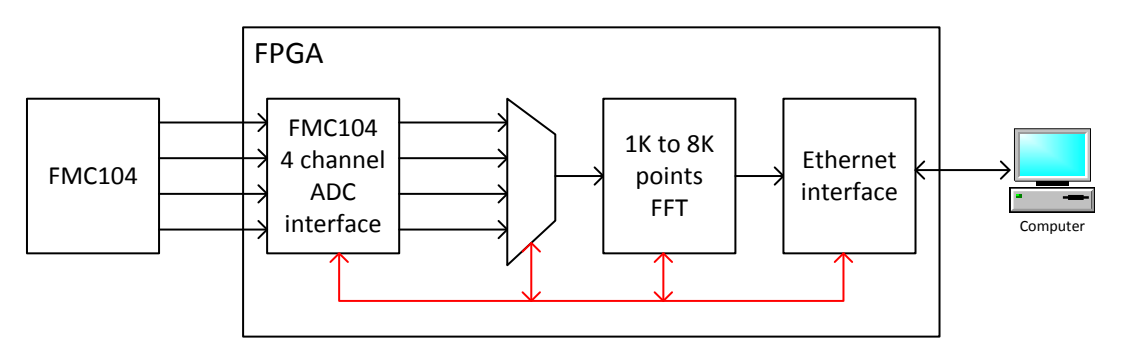

Figure 1: Block diagram of the constellation

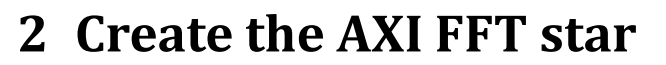

In order to use the FFT core from StellarIP it has to be wrapped into a star. This chapter will show how to generate the FFT core and how to wrap it into a star.

First we will create the star wrapper using the StellarIP tool. Typically the creation of a star comprises of the following steps:

- Create new wormholes (group of signals to connect between stars)
- Create new star
- Generate the star skeleton

After we have created the star skeleton we will create the FFT IP core using the Xilinx Core generator tool and add it into the star.

#### 2.1 Create the star in StellarIP

The first step in creating a star is to group the signals that have a specific functionality together into a wormhole. This will simplify the integration of the star into the constellation. As shown in Figure 2 the FFT core (generation of this core is described in section 2.2.1) has 6 distinct functional interfaces.

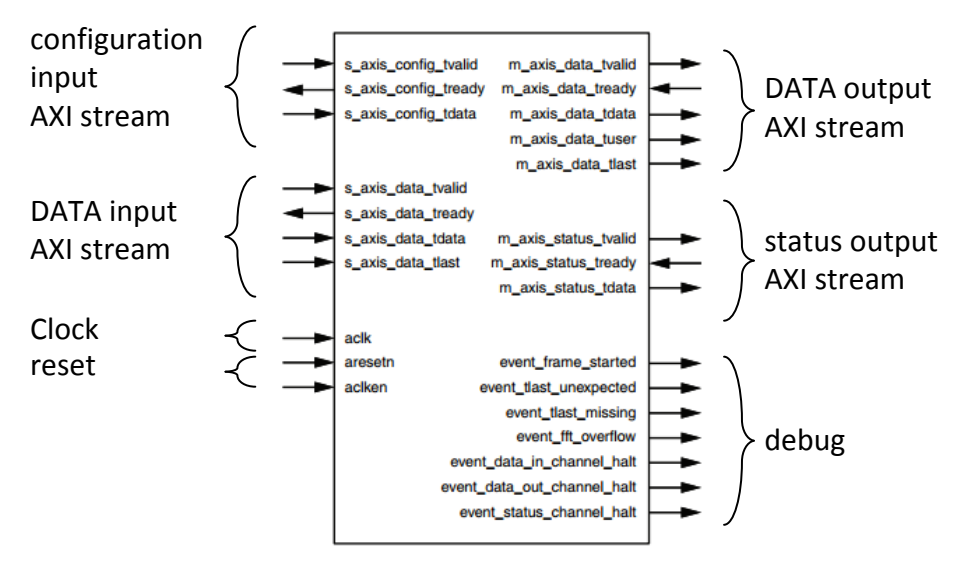

Figure 2: FFT core interface definition

As you can see there are four AXI stream interfaces, two inputs and two outputs. However they do not all share the same signals. The DATA AXI stream ports define the TLAST signal and the DATA output also defines the TUSER port. We could create four wormholes to support all these individual interfaces or we can define the wormhole in a way that we can use it for all AXI stream interfaces. The AXI stream defines the following signals

- tvalid, tready, tdata, tstrb, tkeep, tlast, tid, tdest and tuser
  - o tdata, tstrb, tkeep, tlast, tid, tdest and tuser are optional
  - Programmable *tdata, tid, tdest* and *tuser* widths
    - tstrb, tkeep width is tdata width/8

- Per port *aclk/aresetn* inputs (supports clock domain crossing)
- Per port aclken inputs (optional)

We will define a wormhole that comprises of all these signals apart from the *tid, tdest, aclken, clk* and *aresetn*. Xilinx IP typically does not use *tid* and *tdest*, the clock enable will be tied to be always enabled and the clock and reset will be connecting to the clock and reset wormholes that are coming from a centralized clock and reset controller. The programmable width will be set to 32 bits. In this tutorial we will not make the debug signals available on the star wrapper.

We will make sure, while creating the wrapper, to tie the unused inputs of the FFT core to a fixed one or zero.. A wormhole always comes in a pair, an output and input that can connect to each other. In the next section, we will define the wormhole contents as follows:

| Wormhole name = axis_32b_in |           |       |  |  |  |
|-----------------------------|-----------|-------|--|--|--|
| Wormhole direction = in     |           |       |  |  |  |
| name                        | direction | width |  |  |  |
| tvalid                      | in        | 1     |  |  |  |
| tdata                       | in        | 32    |  |  |  |
| tlast                       | in        | 1     |  |  |  |
| tuser                       | in        | 32    |  |  |  |
| tready                      | out       | 1     |  |  |  |
| tstrb                       | out       | 1     |  |  |  |
| tkeep                       | out       | 4     |  |  |  |

| Wormhole name = axis_32b_out<br>Wormhole direction = out |           |       |  |  |
|----------------------------------------------------------|-----------|-------|--|--|
| name                                                     | direction | width |  |  |
| tvalid                                                   | out       | 1     |  |  |
| tdata                                                    | out       | 32    |  |  |
| tlast                                                    | out       | 1     |  |  |
| tuser                                                    | out       | 32    |  |  |
| tready                                                   | in        | 1     |  |  |
| tstrb                                                    | in        | 1     |  |  |
| tkeep                                                    | in        | 4     |  |  |

Table 1 32 bits axi stream wormhole pair

#### 2.1.1 The following steps show how to create these two worm holes

- 1. Launch StellarIP
- 2. Go to Library in the menu and click wormhole editor.

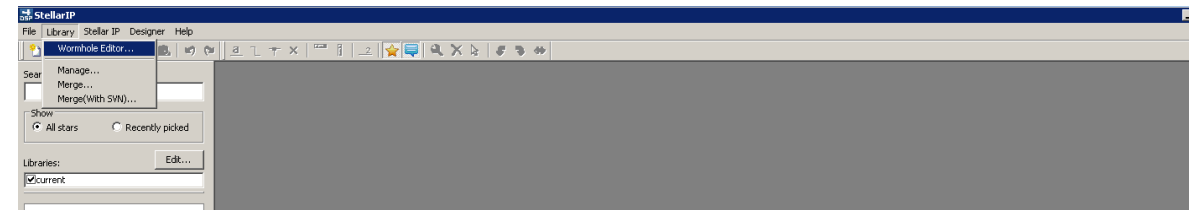

3. Click 'Add'

| Add Clone   | Edit Delete                       |           |    |
|-------------|-----------------------------------|-----------|----|
| Name        | Value                             | Direction | T  |
| :l_uni_test | cl0_xp:4:in[cl0_xn:4:in]cl0_x_cl  | External  | 1  |
| :lkin       | clkin:32:in                       | Input     |    |
| :lkout      | clkout:32:out                     | Output    |    |
| :md_in      | cmdin:64:in[cmdin_val:1:in        | Input     |    |
| md_out      | cmdout:64:out cmdout_val:1:out    | Output    |    |
| :mdclk_in   | cmdclk:1:in                       | Input     |    |
| :mdclk_out  | cmdck:1:out                       | Output    |    |
| ext_adc110  | ck_to_fpga_p:1:in ck_to_fpga      | External  |    |
| ext_adr224  | ext_clock:1:inlext_tringer:1:inls | External  | 78 |

4. Create the axis\_32b\_in wormhole. In order to add ports; fill in the port properties; *name*, *width* and *direction* and click 'Add'

| lame:<br>axis_32b_in |       |           | Direction: |
|----------------------|-------|-----------|------------|
| ort Properties       |       |           |            |
| lame:                |       | Width:    | Direction: |
|                      |       |           | inout 🔹    |
|                      |       |           |            |
|                      | Add   | Save      | Delete     |
| Name                 | Width | Direction |            |
| tdata                | 32    | in        |            |
| tkeep                | 4     | out       |            |
| tlast                | 1     | in        |            |
| tready               | 1     | out       |            |
| tstrb                | 1     | out       |            |
| tuser                | 32    | in        |            |
| tvalid               | 1     | in        |            |
|                      |       |           |            |

#### 5. Create the axis\_32b\_out wormhole

| lame:<br>axis_32b_out                                       |                                                   |                                                          | Direction:<br>Output |
|-------------------------------------------------------------|---------------------------------------------------|----------------------------------------------------------|----------------------|
| ort Properties<br>Jame:                                     |                                                   | Width:                                                   | Direction:           |
|                                                             |                                                   |                                                          | inout                |
| Name                                                        | Add                                               | Save                                                     | Delete               |
| Name                                                        | Add                                               | Save                                                     | Delete               |
| Name<br>tdata                                               | Add<br>Width<br>32                                | Save<br>Direction<br>out                                 | Delete               |
| Name<br>tdata<br>tkeep<br>Hast                              | Add<br>Width<br>32<br>4                           | Direction<br>out<br>in                                   | Delete               |
| Name<br>tdata<br>tkeep<br>tlast<br>tready                   | Add<br>Width<br>32<br>4<br>1                      | Save<br>Direction<br>out<br>in<br>out<br>in              | Delete               |
| Name<br>tdata<br>tkeep<br>tlast<br>tready<br>tready         | Add<br>Width<br>32<br>4<br>1<br>1<br>1            | Save<br>Direction<br>out<br>in<br>out<br>in<br>in        | Delete               |
| Name<br>tdata<br>tkeep<br>tlast<br>tready<br>tstrb<br>tuser | Add<br>Width<br>32<br>4<br>1<br>1<br>1<br>1<br>32 | Save<br>Direction<br>out<br>in<br>out<br>in<br>in<br>out | Delete               |

6. Close the wormhole editor

#### 2.1.2 Creating a new star

Now that the wormholes are defined we can create the star that will wrap the FFT core.

1. Click the 'Edit' button on the star picker window to edit the star library

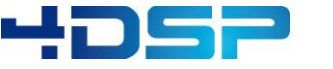

r1.0

| the Library Shellar                                                                                                    | The President | Marks. | _  | _  | _   | _ | _ | -  |
|----------------------------------------------------------------------------------------------------|---------------|--------|----|----|-----|---|---|----|
| we uprary some                                                                                                    | ar besque     | rep    |    |    |     |   |   |    |
| 🖸 😂 🖬 🛛 🖄                                                                                                    | XUB           | NO OF  | 22 | TX | - 1 | 2 | * | а, |
| Search Star:                                                                                                    |               |        |    |    |     |   |   |    |
|                                                                                                    |               | _      |    |    |     |   |   |    |
|                                                                                                    |               |        |    |    |     |   |   |    |
| Show                                                                                                    |               |        |    |    |     |   |   |    |
| Of All stars                                                                                                    | C Recently pi | cked   |    |    |     |   |   |    |
|                                                                                                    |               |        |    |    |     |   |   |    |
| Lbraries:                                                                                                    | e             | dR     |    |    |     |   |   |    |
| Roument                                                                                                    |               |        |    |    |     |   |   |    |
|                                                                                                    |               |        |    |    |     |   |   |    |
|                                                                                                    |               |        |    |    |     |   |   |    |
|                                                                                                    |               |        |    |    |     |   |   |    |
|                                                                                                    |               |        |    |    |     |   |   |    |
|                                                                                                    |               | - 18   |    |    |     |   |   |    |
|                                                                                                    |               | - 11   |    |    |     |   |   |    |
|                                                                                                    |               | -1     |    |    |     |   |   |    |
|                                                                                                    |               |        |    |    |     |   |   |    |
|                                                                                                    |               |        |    |    |     |   |   |    |
| No. adc110                                                                                                    |               | _      |    |    |     |   |   |    |
| nip_adc110<br>nip_adc224                                                                                                    |               | -      |    |    |     |   |   |    |
| nip_adc110<br>nip_adc224<br>nip_adc250                                                                                                    |               | A      |    |    |     |   |   |    |
| sip_adc110<br>sip_adc224<br>sip_adc250<br>sp_adc250 is                                                                                                    |               | 41     |    |    |     |   |   |    |
| sip_adc110<br>sip_adc224<br>sip_adc250<br>sip_adc250_ls<br>sip_adc8w                                                                                                    |               | 41     |    |    |     |   |   |    |
| sp_adc110<br>sp_adc224<br>sp_adc250<br>sp_adc250_ls<br>sp_adc80<br>sp_blact_h_Wo                                                                                                    |               | 41     |    |    |     |   |   |    |
| 10p_adc110<br>10p_adc224<br>10p_adc250<br>10p_adc250_31<br>10p_adc250_31<br>10p_adc250_31<br>10p_adc250_31<br>10p_adc250_31                                                                                                    |               | 41     |    |    |     |   |   |    |
| 102_adc210<br>102_adc224<br>102_adc2250<br>102_adc250_b<br>102_adc250_b<br>102_adc250 |               | -      |    |    |     |   |   |    |
| 102_sdc110<br>102_sdc224<br>102_sdc250<br>102_sdc250_11<br>102_sdc250_1100_1100_1100_1100_1100_1100_1100_1                                                                                                    |               | -      |    |    |     |   |   |    |

2. In the menu click Star->New Star and insert the name for the new star, for example sip\_xfft\_wrapper, in the widow that pops-up

| 😽 StellarIP - F:\SYN\FW\star_lib\current                 |                                                                                                | E |
|----------------------------------------------------------|------------------------------------------------------------------------------------------------|---|
| File Library Star Window Help                            |                                                                                                |   |
| 🏠 📴 🔛 New Star 👘 😢 🧧                                     | L + ×   = 1   _   <mark>  _   <mark>  _   =</mark>   <b>4.</b> X &amp;   <i>8</i> * *  </mark> |   |
| Search Star: Edit Star<br>Delete Star<br>Star Properties |                                                                                                |   |
| Show                                                     | F:\SVN\FW\star_lib\current                                                                     |   |
| All stars Duplicate Star ked                             | sip_adc110<br>sip_adc110                                                                       |   |
| Libraries: Edit                                          | -                                                                                              |   |
| [⊠current                                                | sip_adc224<br>sip_adc224                                                                       |   |
|                                                          | sip_adc250                                                                                     |   |

3. Draw a rectangle

| 📑 StellarIP - [Symbol - sip_axis_32b_in_to_v | vh_out]                                                                                          |
|----------------------------------------------|--------------------------------------------------------------------------------------------------|
| 📑 File Edit Library Stellar IP Desig         | ner Window Help                                                                                  |
| 🔁 💕 🖬 🛃 🕌 🕌 🛍 🖉                              | <u>a</u> 1 + ×   <sup>™</sup> ]   _2   <b>≩</b>   <b>⊒</b>   <b>X</b>   <b>3</b> * *   A ▶ C □ / |
| Search Star:                                 |                                                                                                  |
|                                              |                                                                                                  |
| Show                                         |                                                                                                  |
| All stars     Recently picked                |                                                                                                  |
| Libraries:                                   |                                                                                                  |
| <b>I</b> 4DSPmain                            |                                                                                                  |
|                                              |                                                                                                  |
|                                              |                                                                                                  |
|                                              |                                                                                                  |
|                                              |                                                                                                  |
|                                              |                                                                                                  |

4. Add pins to the star, each pin represents a wormhole. We will need 6 pins, 4 inputs on the left and 2 outputs on the right.

| 😹 StellarIP - [Symbol - sip_new]                     |                                                               | _ & ×      |
|------------------------------------------------------|---------------------------------------------------------------|------------|
| 🔜 File Edit Library Stellar IP Designer              | Window Help                                                   | _ <u>-</u> |
| 🛯 🏠 📓 🛃 🖓 🐇 🖏 🙇 💌 🕫                                  | -∭alt+× ‴il <mark>izi ☆</mark> ╤╡९ <b>×</b> ∖; #३             |            |
| Search Star:                                         | 30 40 <b>1</b> 0 70 80 90 100 110 120 130 140 150 160 170 180 | 190 200    |
|                                                      |                                                               | 8          |
| Show                                                 |                                                               |            |
| <ul> <li>Anstars</li> <li>Recently picked</li> </ul> |                                                               | - 1 - 1    |

5. After placing the pin you can double click on the pin to change its properties. For the output pins we set the 'left' option and we assign the names and types: *cmdclk* = cmdclk\_in type, *rst*  = rstin type, data\_in = axis\_32b\_in type, data\_out = axis\_32b\_out type, status = axis\_32b\_out type, control = axis\_32b\_in type.

For this tutorial, all stars will run synchronously using the cmd\_clk, generated by the Ethernet MAC star (sip\_mac\_engine). Therefore we will only create stars with one single clock input. If the FFT processing needs to be accelerated, one could choose to implement another clock scheme. This requires stars or custom firmware blocks that support cross clock region interfaces.

#### The pin tool options dialog:

| Pin Tool Options |                               |                 |         |    |  |  |  |
|------------------|-------------------------------|-----------------|---------|----|--|--|--|
| Name             | cmd_out                       |                 | Number  | 1  |  |  |  |
| Wormhole         | cmd_out                       |                 | Select  |    |  |  |  |
| © <u>∪</u> p     | © <u>D</u> own ⊚ <u>L</u> eft | © <u>R</u> ight | Length: | 30 |  |  |  |
| Shape            | Normal 👻                      | Electrical      | Output  | •  |  |  |  |
|                  |                               |                 | Input   |    |  |  |  |

The Star symbol will look like:

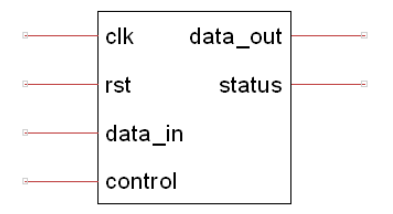

6. Pressing <ctrl+s> or the save button opens the star properties window. Press the 'Save' button and we have created the sip\_xfft\_wrapper star

#### 2.1.3 Creating the skeleton

Now that we have created the star in StellarIP we need to create the support files as well. The easiest way is to let StellarIP create the folder structure and vhdl wrapper files. Click the edit button in the star picker and find the sip\_xfft\_wrapper star. Right click on the sip\_xfft\_wrapper star and click "Generate HDL Skeleton (No Registers)"

| StellarIP - [F:\SVN\FW\star_lib\current     | ntj                                                                          | _ <del>_</del> <del>_</del> <del>/</del> × |
|---------------------------------------------|------------------------------------------------------------------------------|--------------------------------------------|
| 🔜 File Library Star Window Help             |                                                                              | _ <del>_</del> # ×                         |
| 🏷 😂 🔜 🖂 🐇 🖦 📖 🕫 🌣                           | / <u>≜ 1 + ×   <sup>™</sup> i   ∠   <b>☆   =   4 ×  </b>≥   <b># →</b></u>   |                                            |
| Search Star:                                | <pre>sip_fc6603_ddr2_fifo sip_fc6603_ddr2_fifo</pre>                         | -                                          |
| All stars     C Recently picked             | <pre>sip_fc6603_host_if sip_fc6603_host_if</pre>                             |                                            |
| Libranes:                                   | sip_ff Edt Star<br>sip_fft Star Properties                                   |                                            |
| ab. unt_sid<br>ex ab:<br>endb.a.<br>end_s.a | sip_fi New Star<br>sip_fii Clone Star<br>Delete Star                         |                                            |
| sp_adc110                                   | sip_fi Generate HDL Skeleton<br>sip_fi1 Generate HDL Skeleton (No registers) |                                            |
| sip_adc224                                  | sip_fifo_tester                                                              |                                            |

Figure 3 FFT wrapper skeleton options

This creates the star folder structure in the library root folder. Go to "..\sip\_xfft\_wrapper\". There will be 4 folders; sip\_files, isim, simulate and vhdl.

The *sip\_files* folder has three files

- sip\_xfft\_wrapper.lst = this file lists the paths to all the source files that should be used during the creation of the Xilinx ISE/VIVADO project.
- sip\_xfft\_wrapper.nfo = this file holds the star identification number and the version number. Both are four digit hexadecimal values.
- sip\_xfft\_wrapper.vhd = this file defines the architecture of the star. This file will be modified to instantiate the FFT core and glue logic.

The *vhdl* folder should be used to store all additional design files.

The *simulate* folder can be used to hold test bench specific files, but is not used in this tutorial.

The *isim* folder can be used to hold the isim project, but is not used in this tutorial.

#### 2.2 Adding the FFT IPcore

Now that we have the wrapper files available for the FFT core we can generate the IP core itself and instantiate it in the top level wrapper vhdl file as well as adding the required files into the .LST file.

#### 2.2.1 Generate the FFT core

- 1. Open the 'CORE generator' under Start->All Programs->Xilinx Design Tools->ISE Design Suite->ISE Design tools -> 64/32-bit Tools.
- 2. New Project and save the coregen project file to "..\sip\_xfft\_wrapper\"
- 3. Select the parts for KC705 on the pop-up window as shown in the following figure and click 'Ok'.

| Part                              |          |   |  |  |  |  |  |  |
|-----------------------------------|----------|---|--|--|--|--|--|--|
| Select the part for your project: |          |   |  |  |  |  |  |  |
| Family                            | Kintex7  | • |  |  |  |  |  |  |
| Device                            | xc7k325t | • |  |  |  |  |  |  |
| Package                           | ffg900   | • |  |  |  |  |  |  |
| Speed Grade                       | -2       | • |  |  |  |  |  |  |

4. In the IP Catalog, find the Fast Fourier Transform 8.0 and customize it by double clicking the function.

| IP Catalog                                                                                                    |                   |      |             | ć         | 7 × |
|----------------------------------------------------------------------------------------------------|-------------------|------|-------------|-----------|-----|
| View by Function View by Name                                                                                                    |                   |      |             |           |     |
| Name                                                                                                    | Version           | AXI4 | AXI4-Stream | AXI4-Lite | *   |
| <ul> <li>Automotive &amp; Industrial</li> <li>AXI Infrastructure</li> <li>BaseIP</li> <li>Basic Elements</li> <li>Communication &amp; Networking</li> <li>Debug &amp; Verification</li> <li>Digital Signal Processing</li> <li>Building Blocks</li> <li>Filters</li> <li>Modulation</li> <li>Transforms</li> <li>FFTs</li> <li>FFTs</li> <li>Fast Fourier Transform</li> </ul> | <b>7.1</b><br>8.0 |      | AXI4-Stream |           | Е   |
| ↓ ↓ ↓ ↓ ↓ ↓ ↓ ↓ ↓ ↓ ↓ ↓ ↓ ↓ ↓ ↓ ↓ ↓ ↓                                                                                                    | 1.0               |      |             |           |     |
| 📄 📂 📂 Waveform Synthesis                                                                                                    |                   |      |             |           |     |

5. Name the component as *xfft\_v8\_0\_1ch\_blk\_float*. In this tutorial, 1 channel N-point pipelined FFT with a block fixed point will be used.

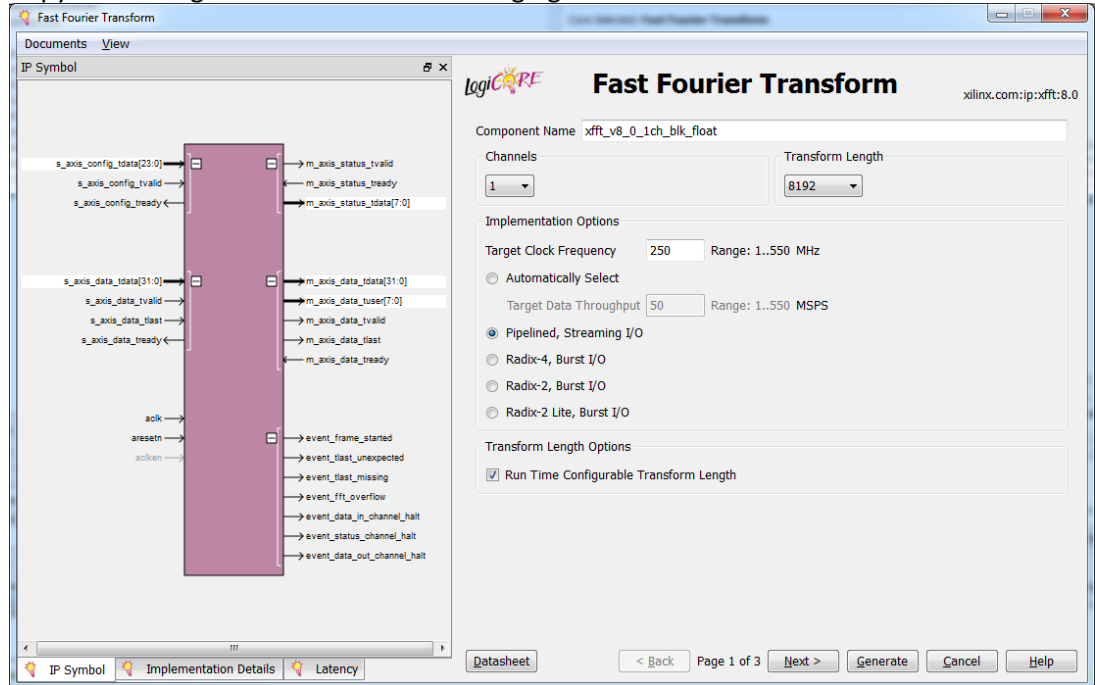

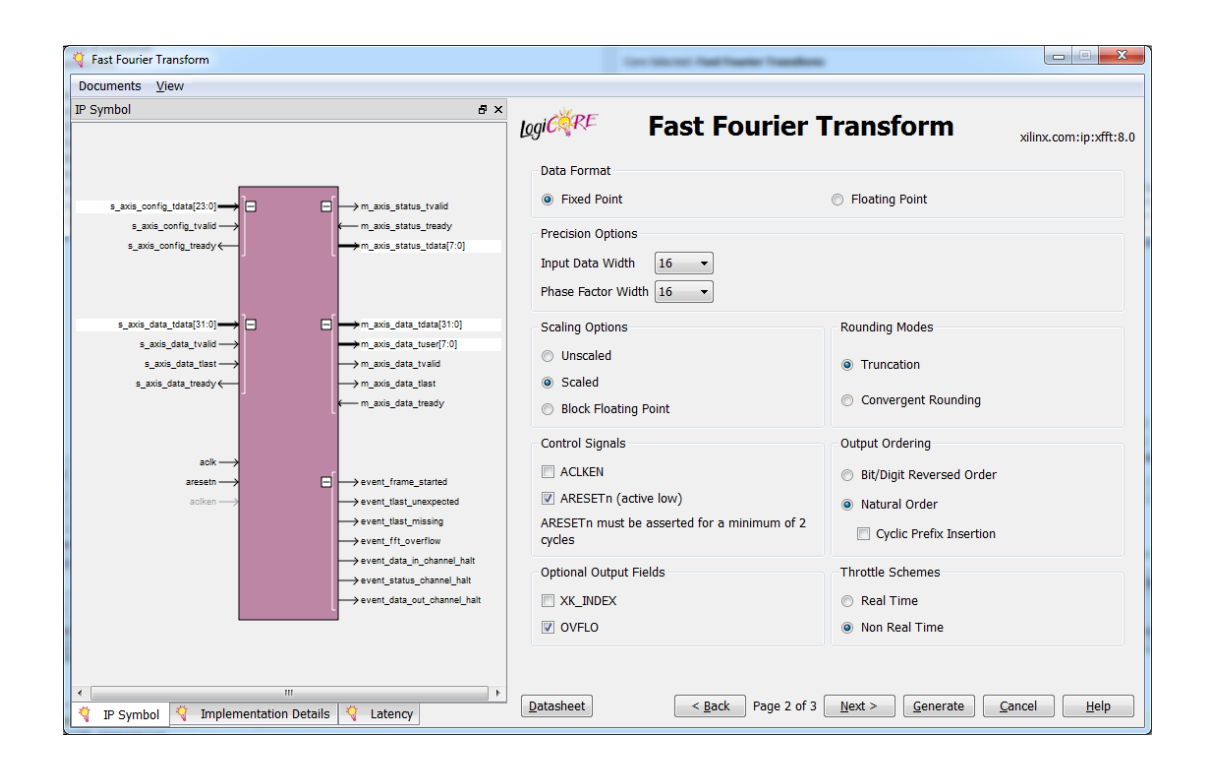

#### Copy the settings as shown in the following figures:

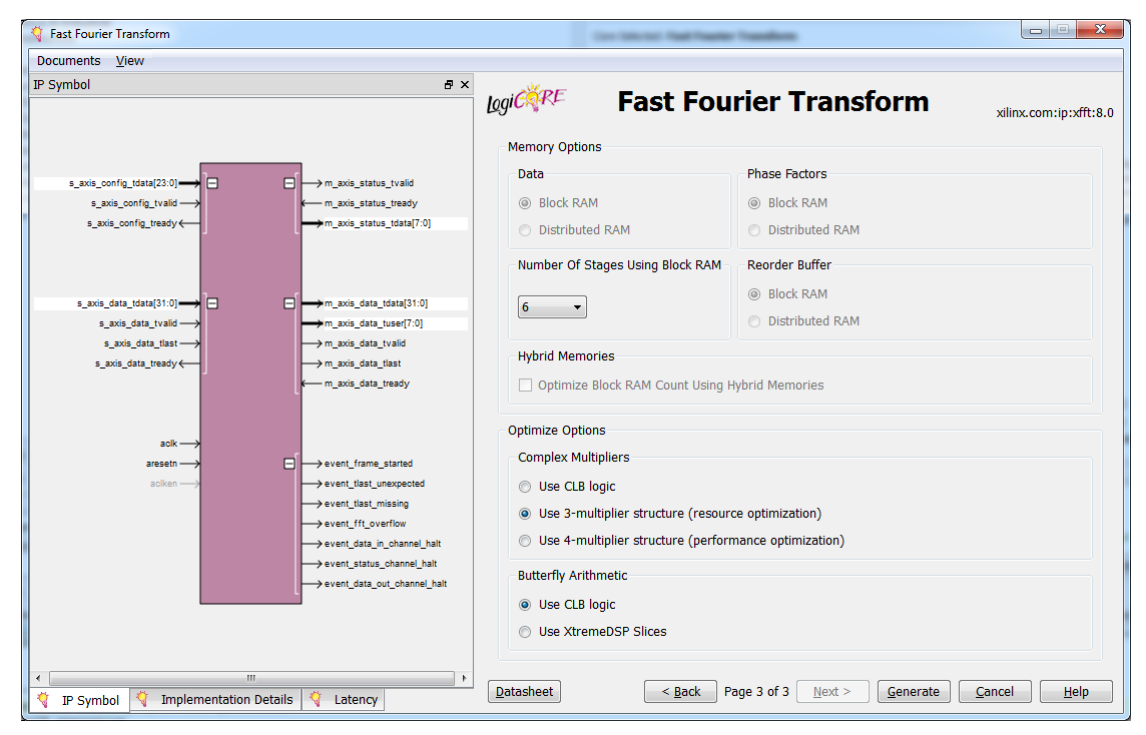

- 6. Click generate
- After generation, move the *xfft\_v8\_0\_1ch\_blk\_float.vhd/.ngc/.xco* files to
   "..\sip\_fft\_wrapper\vhdl\k7\Xilinx\". Other files that are generated by the tool are not
   directly required by ISE nor StellarIP and can be deleted

#### 2.2.2 Update the VHDL wrapper file

Declare and instantiate the FFT IP core in *sip\_xfft\_wrapper.vhd*. The connection between the FFT IP core signals and the *axis\_32b\_in* and *axis\_32b\_out* wormhole signals have to be made as shown in the following table.

| wormhole | signal | connects to        |  | wormhole | signal     | connects to          |
|----------|--------|--------------------|--|----------|------------|----------------------|
|          | tvalid | s_axis_data_tvalid |  |          | tvalid     | m_axis_status_tvalid |
|          | tdata  | s_axis_data_tdata  |  |          | tdata[70]  | m_axis_status_tdata  |
| data in  | tlast  | s_axis_data_tlast  |  |          | tdata[318] | force 0x000000       |
|          | tuser  | not used           |  |          | tlast      | force '0'            |
|          | tready | s_axis_data_tready |  | status   | tuser      | force 0x00000000     |
|          | tstrb  | force '0'          |  |          | tready     | m_axis_status_tready |
|          | tkeep  | force 0x0          |  |          | tstrb      | not used             |
|          |        |                    |  |          | tkeep      | not used             |
|          |        |                    |  |          |            |                      |
|          | tvalid | m_axis_data_tvalid |  |          | tvalid     | s_axis_config_tvalid |
|          | tdata  | m_axis_data_tdata  |  |          | tdata[70]  | s_axis_config_tdata  |
|          | tlast  | m_axis_data_tlast  |  |          | tdata[318] | not used             |
| data out | tuser  | m_axis_data_tuser  |  | control  | tlast      | not used             |
|          | tready | m_axis_data_tready |  | control  | tuser      | not used             |
|          | tstrb  | not used           |  |          | tready     | s_axis_config_tready |
|          | tkeep  | not used           |  |          | tstrb      | force '0'            |
|          |        |                    |  |          | tkeep      | force 0x0            |

#### Table 2 sip\_xfft\_wrapper wormhole connections

The clk and rst wormhole signals map to the FFT IP core as shown in Table 3.

| wormhole  | signal      | connects to                          |
|-----------|-------------|--------------------------------------|
| cmdclk_in | cmdclk      | Aclk                                 |
|           | rst_in[2]   | aresetn (after inverting the signal) |
| rst       | rst_in[10]  | not used                             |
|           | rst_in[313] | not used                             |

Table 3 sip\_xfft\_wrapper clk and rst wormhole connections

#### 2.2.3 Adding the required files to the .LST file

Add the source files, located in the "..\vhdl\xilinx" folder to *sip\_fft\_wrapper.lst* using relative paths:

../vhdl/xilinx/xfft\_v8\_0\_1ch\_blk\_float.xco
../vhdl/xilinx/xfft\_v8\_0\_1ch\_blk\_float.vhd
../vhdl/xilinx/xfft\_v8\_0\_1ch\_blk\_float.ngc

## 3 Interface data wh\_in/out to axis\_32b\_in/out

4DSP has chosen to standardize communication between stars as much as possible. In most cases, data is communicated from a *wh\_out* wormhole to a *wh\_in* wormhole. These wormholes are defined as 64 bits data, 1 bits data valid and 1 bit stop. On each clock cycle where the data valid is asserted, data is transferred regardless of the status of the stop signal. However, the transmitting star is not allowed to start sending data when the stop signal is asserted and should stop sending data within 8 clock cycles after the stop signal was asserted by the receiver.

It is not possible to interface 4DSP standard wormhole to the axis\_32b wormholes directly. The main differences between the two interfaces are:

- 4DSP standard wormhole has 64-bit data width, the AXI interface is 32-bit
- 4DSP standard output wormhole asserts *data\_valid* when *data\_stop* is '0' and the *data* is valid. When the data\_stop is asserted the data\_valid should be de-asserted within 8 clock cycles. Valid data is transferred on each clock cycle where data\_valid is asserted. The AXI protocol is different, the master side asserts *tvalid* when *tdata* is valid but waits until the slave accepts the data by asserting *tready*. Only when tdata and tready are asserted at the rising edge of the clock the next data word is placed on the data bus.

We need to create two conversion stars. A *wh\_in* to *axis\_32b\_out* conversion star, this start receives data from a 4DSP standard wormhole and writes it to the AXI slave. The other star is an *axis\_32b\_in* to *wh\_out* conversion star, receiving data from the AXI master and writes the data to a connected 4DSP standard wormhole via the *wh\_out* output.

#### 3.1 Creating the wh\_in2axis\_32b\_out star

The wh\_in2axis\_32b\_out star contains a standard 4DSP wormhole input (referred to as *wh\_in*), the axis\_32b wormhole output (referred to as *axis\_32b\_out*) and the standard reset and cmdclk types.

| Name     | Wormhole     |
|----------|--------------|
| data_in  | wh_in        |
| data_out | axis_32b_out |
| clk      | cmdclk_in    |
| rst      | rst_in       |

#### Table 4 wh\_in2axis\_32b\_out star wormholes

The main features of the star will be:

- Convert 64-bit 4DSP wormhole data width to 32-bit AXI data width
- Change the 4DSP wormhole write protocol to the AXI protocol

The implementation of this star is based on a Xilinx FIFO generated with the Core Generator.

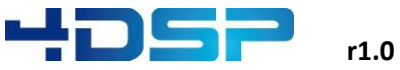

#### 3.1.1 Create the wh\_in2axis\_32b\_out star in stellar IP

In this subsection the steps from section 2.1.2 are repeated to create the wh\_in2axis\_32b\_out star. The wormhole types required for this star are already created in previous sections and available.

1. Click the edit button on the star picker window to edit the star library.

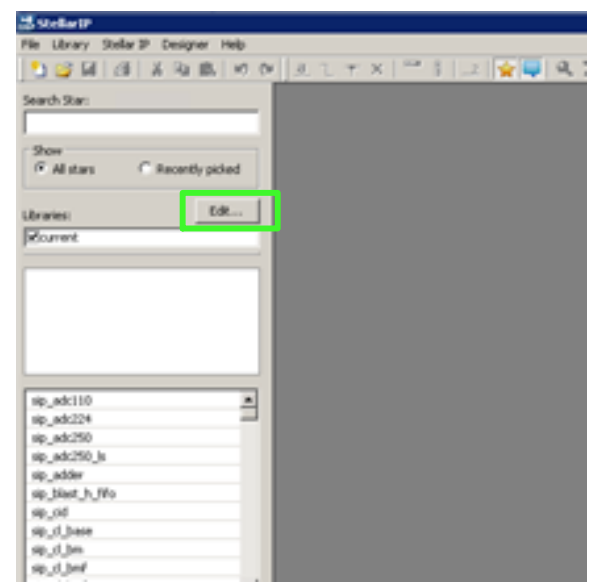

2. Choose the Star->New Star and insert the name for the new star, for example sip\_wh\_in2axis\_32b\_out, in the widow that pops-up

| 🚮 StellarIP - F:\SYN\FW\star_lib\current                 |                                                          | - 18 |
|----------------------------------------------------------|----------------------------------------------------------|------|
| File Library Star Window Help                            |                                                          |      |
| 🎦 😂 🛃 New Star 👘 💓 🙍                                     | L ┿ ×   Ლ 8   ∠   🙀 💐 🍕 X &   # % ↔                      |      |
| Search Star: Edit Star<br>Delete Star<br>Star Properties |                                                          |      |
| C All stars Duplicate Star                               | BELSWN/FW/star_lib/current     sip_adc110     sip_adc110 |      |
| Libraries: Edk                                           | sip_adc224<br>sip_adc224                                 |      |
|                                                          | sip_adc250                                               |      |

#### 3. Draw a rectangle

| 🔜 StellarIP - [Symbol - sip_axis_32b_in_to_ | wh_out]                                            |
|---------------------------------------------|----------------------------------------------------|
| 🔜 File Edit Library Stellar IP Desig        | ner Window Help                                    |
| 🎦 💕 🛃 🛃 🕌 🕷 🗠 🗠                             | ª l + ×   ™     _2   😭 🗐 🍳 X 🐼 / / * * / A Þ C 🗆 < |
| Search Star:                                | 0 10 20 30 40 50 60 70 80 50 100                   |
| Show                                        |                                                    |
| Libraries: Edit                             |                                                    |
|                                             |                                                    |

4. Add pins to the star, each pin represents a wormhole. We will need 5 pins, 4 inputs on the left and 1 outputs on the right.

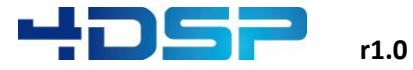

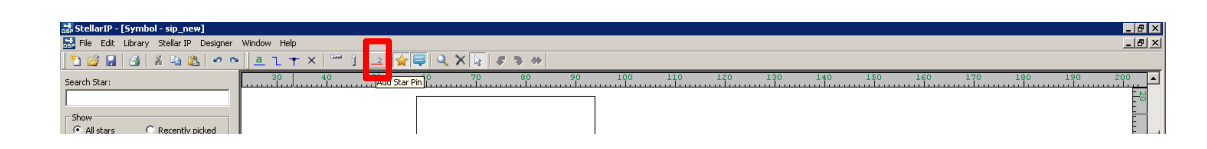

5. After placing the pin you can double click on the pin to change its properties. For the output pins we set the 'left' option and we assign the names and types: *data\_in\_clk* = cmdclk\_in type, *rst* = rstin type, *data\_in* = wh\_in type, *data\_out* = axis\_32b\_out type.

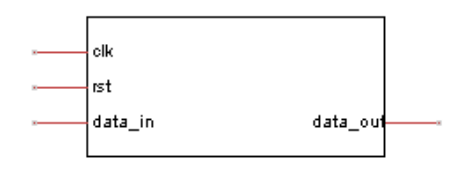

6. Pressing <ctrl+s> or the save button opens the star properties window. Press the 'Save' button and we have created sip\_wh\_in2axis\_32b\_out star.

#### 3.1.2 Create the wh\_in2axis\_32b\_out skeleton

Click edit button in the star picker and find the sip\_wh\_in2axis\_32b\_out star star. Right click on the sip\_wh\_in2axis\_32b\_out star star and click "Generate HDL Skeleton (No Registers)".

| StellarIP - [D:\Projects\FW\star_lib\4DS | Pmain]                                               |                                                               |                                                  |
|------------------------------------------|------------------------------------------------------|---------------------------------------------------------------|--------------------------------------------------|
| 🔜 File Library Star Window Help          |                                                      |                                                               |                                                  |
| 🔁 💕 🖬 🥵 🐰 🖦 🛝 🕫 າ                        | 🛯 🕹 🗋 🛨 ×   🏧 🖡 🔀 🙀 🗙 🗡                              | <b>≥   # &gt; +</b>   A   _=   □ O ≱   <i>C</i>               |                                                  |
| Search Star:                             | sip_vp780_ddr3_fifox4                                |                                                               |                                                  |
| sip_wh                                   | sip vp780 host if                                    |                                                               |                                                  |
| Show                                     | sip_vp780_host_if                                    |                                                               |                                                  |
| All stars     Recently picked            |                                                      |                                                               |                                                  |
| Libraries: Edit                          | sip_wh_in2axis_32b_out<br>sip_wh_in2axis_32b_out     | Edit Star Symbol                                              | 45,342,688 0, 63875<br>407,008 0, 74<br>0,008 0, |
| <b>I</b> 4DSPmain                        | <pre>sip_xx720_41_host_if sip_xx720_41_host_if</pre> | Star Properties                                               |                                                  |
| sip_wh_in2axis_32b_out                   | <pre>sip_xx720_81_host_if sip_xx720_81_host_if</pre> | Clone Star<br>Delete Star                                     |                                                  |
|                                          | <pre>sip_xx720_ddr3_fifo sip_xx720_ddr3_fifo</pre>   | Generate HDL Skeleton<br>Generate HDL Skeleton (No registers) |                                                  |
|                                          | <pre>sip_xx720_reload sip_xx720_reload</pre>         |                                                               |                                                  |
|                                          | sip_zc702_host_if                                    |                                                               | 100,0 1000,0<br>1,000 100,0<br>100               |
| 😑 Console 👍 Warnings 🗛 E                 | rrors All                                            |                                                               |                                                  |

#### Figure 4 Generation HDL Skeleton (No Registers)

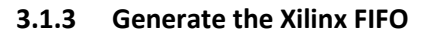

- 1. Open the 'CORE generator' under Start->All Programs->Xilinx Design Tools->ISE Design Suite->ISE Design tools -> 64/32-bit Tools.
- 2. New Project and save the coregen project file to "..\sip\_wh\_in2axis\_32b\_out\"
- 3. Select the parts for KC705 on the pop-up window as shown in the following figure and click 'Ok'.

| Part<br>elect the part for your project: |  |  |  |  |  |  |
|------------------------------------------|--|--|--|--|--|--|
| Family Kintex7                           |  |  |  |  |  |  |
| Device xc7k325t                          |  |  |  |  |  |  |
| Package ffg900 💌                         |  |  |  |  |  |  |
| Speed Grade -2                           |  |  |  |  |  |  |

#### 4. Double click on the FIFO Generator Function

| 🤤 🗴<br>File | ilinx CORE Generator - D:\Projects\FW\star<br>Project View Manage IP Help                                                                                                    | r_lib\sip_w | h_in2a  | xis_32b_out\co | regen.cgp |            |         |            |         |
|-------------|----------------------------------------------------------------------------------------------------|-------------|---------|----------------|-----------|------------|---------|------------|---------|
|             | ) 🖻 🖥 💷 🖾 🐼 👔 😵                                                                                                    | 0           |         |                |           |            |         |            |         |
| <br>I       | IP Catalog                                                                                                    |             |         |                |           |            |         |            | ₽×      |
| 14<br>131   | View by Function View by Name                                                                                                    |             |         |                |           |            |         |            |         |
| ୯-୩<br>ଅନ୍ୟ | Name                                                                                                    | Version     | AXI4    | AXI4-Stream    | AXI4-Lite | Status     | License | Vendor     | Library |
|             | <ul> <li>AXI Infrastructure</li> <li>BaseIP</li> <li>Basic Elements</li> <li>Communication &amp; Networking</li> <li>Debug &amp; Verification</li> <li>Digital Signal Processing</li> <li>Embedded Processing</li> <li>FPGA Features and Design</li> <li>Math Functions</li> <li>Memories &amp; Storage Elements</li> <li>FIFOs</li> </ul>                                                                                                    | 0.2         | ) A VIA | AVIA Stroom    |           | Deduction  |         | viliau com |         |
|             | Pro Generator     Pro Generator     Pro Gen | 9.3         | AX14    | AXI4-Stream    | AXI4-Lite | Production |         | xilinx.com | īρ      |
|             |                                                                                                    |             |         |                |           |            |         |            |         |

5. Copy the settings of page 1 to 7 as shown below. The component name shall be *wh2axis\_fifo*.

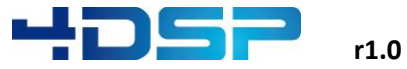

Page 1:

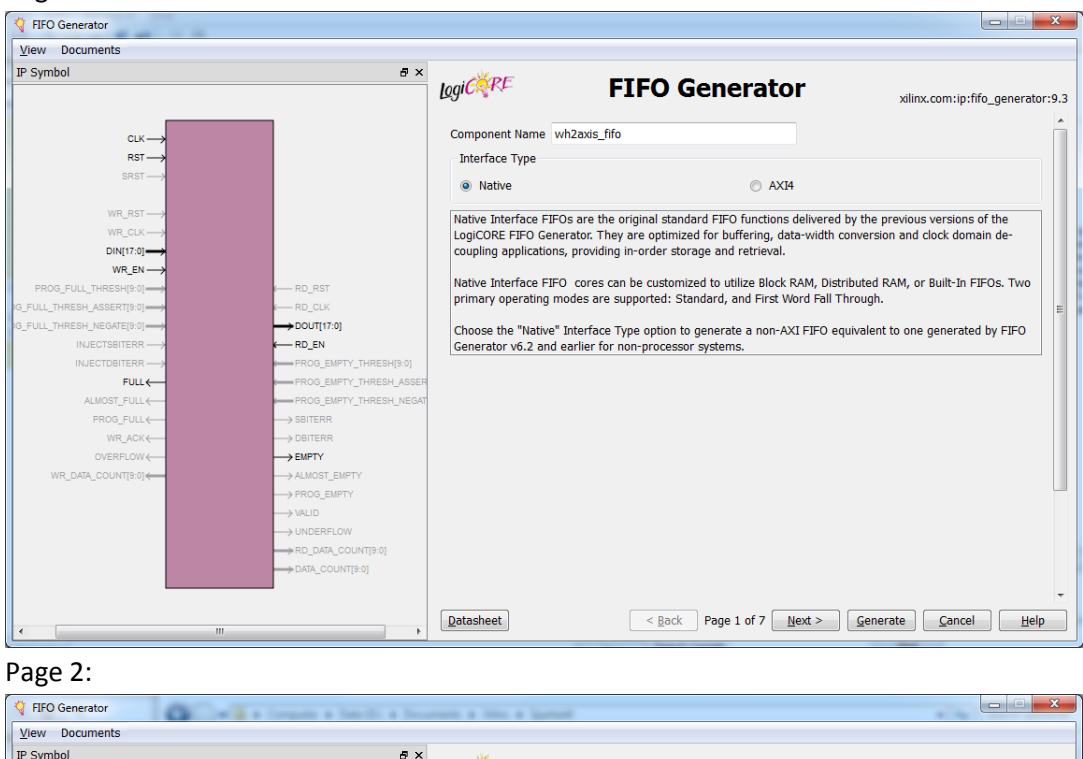

| V FIFO Generator           | Contraction a familie a | Incoments a title a lastest                                 |                                |                                  |
|----------------------------|-------------------------|-------------------------------------------------------------|--------------------------------|----------------------------------|
| View Documents             |                         |                                                             |                                |                                  |
| IP Symbol                  |                         | ×                                                           |                                |                                  |
|                            |                         | logics FIFO Ge                                              | nerator                        | xilinx.com:ip:fifo_generator:9.3 |
|                            |                         |                                                             |                                |                                  |
| CLK                        |                         | FIFO Implementation                                         |                                |                                  |
| RST →                      |                         | Choose the FIFO implementation from one of the              | he following:                  |                                  |
| SRST                       |                         |                                                             | Supported Features             | •                                |
|                            |                         | Read/Write Clock Domains Me                                 | emory Type (1) (2) (3) (4) (5) |                                  |
| WR_RST                     |                         | Common Clock (CLK) Block                                    | ock RAM X X X                  |                                  |
| WR_CLK                     |                         | Common Clock (CLK) Dis                                      | istributed RAM X               |                                  |
| WR EN                      |                         | Common Clock (CLK) Sh                                       | hift Register                  |                                  |
| PROG_FULL_THRESH[9:0]      | C RD_RST                | Common Clock (CLK)                                          | uilt-in ETEO X X X X           |                                  |
| G_FULL_THRESH_ASSERT[9:0]  | CLK                     |                                                             |                                | E                                |
| IG_FULL_THRESH_NEGATE[9:0] |                         | Independent Clocks (RD_CLK, WR_CLK) Block                   | OCK RAM X X X X                |                                  |
| INJECTSBITERR              | -RD_EN                  | <ul> <li>Independent Clocks (RD_CLK, WR_CLK) Dis</li> </ul> | stributed RAM X                |                                  |
| INJECTDBITERR              | PROG_EMPTY_THRESH[1     | Independent Clocks (RD_CLK, WR_CLK) Bu                      | uilt-in FIFO X X X X           |                                  |
| FULL←                      | PROG_EMPTY_THRESH_      | ISER                                                        |                                |                                  |
| ALMOST_FULL ←              | PROG_EMPTY_THRESH_I     | (1) Non-symmetric aspect ratios (different read             | d and write data widths)       |                                  |
| PROG_FULL                  | → SBITERR               | (2) First-Word Fall-Through                                 |                                |                                  |
|                            | DBITERR                 | (3) Uses Built-in FIFO primitives                           |                                |                                  |
| WR DATA COUNTI9:01         | ALMOST EMPTY            | (4) ECC support                                             |                                |                                  |
|                            | > PROG_EMPTY            | (5) Dynamic Error Injection                                 |                                |                                  |
|                            | > VALID                 | (-, -,,,,,                                                  |                                |                                  |
|                            |                         | Synchronizer Option                                         |                                |                                  |
|                            | RD_DATA_COUNT[10:0]     | Synchronization Stages across Cross Clock Dom               | main Logic 2 🔹                 |                                  |
|                            | DATA_COUNT[9:0]         |                                                             |                                |                                  |
|                            |                         |                                                             |                                | -                                |
|                            |                         | Datasheet < Back Pa                                         | Page 2 of 7 Next > Genera      | te Cancel Help                   |
| •                          | III                     |                                                             |                                |                                  |

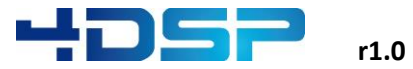

Dago 2.

| FIFO Generator                                                                                                    | Company a familie a finances                                                                                                    | a titles as Sportanti                                                                                                    | 1. Au                                                                                                    |                      |
|----------------------------------------------------------------------------------------------------|----------------------------------------------------------------------------------------------------|----------------------------------------------------------------------------------------------------|----------------------------------------------------------------------------------------------------|----------------------|
| /iew Documents                                                                                                    |                                                                                                    |                                                                                                    |                                                                                                    |                      |
| P Symbol                                                                                                    | 5 ×                                                                                                    |                                                                                                    | _                                                                                                    |                      |
|                                                                                                    |                                                                                                    | Logic FIFO G                                                                                                    |                                                                                                    | m:ip:fifo_generator: |
|                                                                                                    |                                                                                                    |                                                                                                    |                                                                                                    |                      |
| CLK                                                                                                    |                                                                                                    | Read Mode                                                                                                    |                                                                                                    |                      |
| RST                                                                                                    |                                                                                                    | Standard FIFO                                                                                                    |                                                                                                    |                      |
| SRST>                                                                                                    |                                                                                                    | First-Word Fall-Through                                                                                                    |                                                                                                    |                      |
| WR RST-                                                                                                    |                                                                                                    | Built-in ETEO Ontions                                                                                                    |                                                                                                    |                      |
| WR_CLK                                                                                                    |                                                                                                    | built in Fir O Options                                                                                                    |                                                                                                    |                      |
| DIN[63:0]                                                                                                    |                                                                                                    |                                                                                                    |                                                                                                    |                      |
| WR_EN                                                                                                    |                                                                                                    | The frequency relationship of WR_CLK and R                                                                                                    | D_CLK MUST be specified to generate the corr                                                                                                    | rect                 |
| PROG_FULL_THRESH[9:0]                                                                                                    | E RD_RST                                                                                                    | implementation.                                                                                                    | D 4 4000                                                                                                    |                      |
| FULL_THRESH_ASSERT[9:0]                                                                                                    | RD_CLK                                                                                                    | Read Clock Frequency (MHZ)                                                                                                    | Range: 11000                                                                                                    |                      |
| INJECTSBITERR                                                                                                    |                                                                                                    | Write Clock Frequency (MHz) 1                                                                                                    | Range: 11000                                                                                                    |                      |
|                                                                                                    | PROG_EMPTY_THRESH[10:0]                                                                                                    | Data Port Parameters                                                                                                    |                                                                                                    |                      |
| FULL                                                                                                    | PROG_EMPTY_THRESH_ASSER                                                                                                    |                                                                                                    |                                                                                                    |                      |
| ALMOST_FULL -                                                                                                    | PROG_EMPTY_THRESH_NEGAT                                                                                                    | Range: 1,2,310                                                                                                    | 24                                                                                                    |                      |
| PROG_FULL ←                                                                                                    | > SBITERR                                                                                                    | Write Depth 1024   Actual Write Dept                                                                                                    | h: 1024                                                                                                    |                      |
|                                                                                                    |                                                                                                    | Read Width 32 👻                                                                                                    |                                                                                                    |                      |
| WR DATA COUNTI9:01                                                                                                    | ALMOST EMPTY                                                                                                    | Read Depth 2048 Actual Read Dept                                                                                                    | h: 2048                                                                                                    |                      |
| / /                                                                                                    |                                                                                                    | ······                                                                                                    |                                                                                                    |                      |
|                                                                                                    | > VALID                                                                                                    | Implementation Options                                                                                                    |                                                                                                    |                      |
|                                                                                                    |                                                                                                    | Enable ECC                                                                                                    |                                                                                                    |                      |
|                                                                                                    | RD_DATA_COUNT[10:0]                                                                                                    | Use Embedded Registers in BRAM or FIFC                                                                                                    | (when possible)                                                                                                    |                      |
|                                                                                                    | DATA_COUNT[9:0]                                                                                                    |                                                                                                    |                                                                                                    |                      |
|                                                                                                    |                                                                                                    | Read Latency (From Rising Edge of Read Clock                                                                                                    |                                                                                                    |                      |
|                                                                                                    |                                                                                                    |                                                                                                    | ): 0                                                                                                    |                      |
|                                                                                                    |                                                                                                    | Datasheet         < Back                                                                                                    | ): 0<br>Page 3 of 7 <u>N</u> ext > <u>G</u> enerate <u>C</u>                                                                                                    | ancel <u>H</u> elp   |
| ( III                                                                                                    | Þ                                                                                                    | Datasheet         < gack                                                                                                    | ): 0<br>Page 3 of 7 <u>Next &gt; Generate</u> <u>C</u>                                                                                                    | Cancel Help          |
| age 4:                                                                                                    |                                                                                                    | Datasheet <u>Sack</u>                                                                                                    | : 0<br>Page 3 of 7 <u>Next &gt; G</u> enerate <u>C</u>                                                                                                    | ancel <u>H</u> elp   |
| age 4:                                                                                                    |                                                                                                    | Datasheet Sack                                                                                                    | :: 0<br>Page 3 of 7 <u>Next &gt; <u>G</u>enerate <u>G</u></u>                                                                                                    | ancel Help           |
| "<br>age 4:<br>FIFO Generator                                                                                                    |                                                                                                    | Datasheet     < gack                                                                                                    | : 0<br>Page 3 of 7 <u>Next &gt;</u> <u>Generate</u> <u>C</u>                                                                                                    | Cancel Help          |
| mage 4:<br>FIFO Generator<br>Ziew Documents                                                                                                    | Norma, 34 (p. , a                                                                                                    | Datasheet     < Back                                                                                                    | : 0<br>Page 3 of 7 <u>Next &gt; Generate</u> <u>C</u>                                                                                                    | ancel Help           |
| minimized and a second and a second and a se                                                                                                    |                                                                                                    |                                                                                                    | : 0<br>Poge 3 of 7 <u>Next &gt; Generate</u> <u>C</u>                                                                                                    | ancel Help           |
| #IFO Generator<br>/Iew Documents<br>2 Symbol                                                                                                    |                                                                                                    |                                                                                                    | i: 0<br>Page 3 of 7 <u>Next &gt; Generate</u> <u>C</u><br>Cenerator <sub>xilinx.</sub>                                                                                                    | com:ip:fifo_generat  |
| mage 4:<br>FIFO Generator<br>//ew Documents<br>2 Symbol                                                                                                    | ð x                                                                                                    |                                                                                                    | : 0<br>Page 3 of 7 <u>Next &gt; Generate</u> <u>G</u><br>Generator xilinx.                                                                                                    | com:ip:fifo_generat  |
| FIFO Generator<br>Agew Documents<br>2 Symbol                                                                                                    |                                                                                                    | Logic RF FIFO C                                                                                                    | Page 3 of 7 Next > Generate Generate Senerator xilinx.                                                                                                    | com:lp:ffo_generat   |
| " age 4: FIFO Generator //ew Documents 2 Symbol                                                                                                    |                                                                                                    | LogiCRF FIFO C<br>Optional Flags                                                                                                    | : 0<br>Page 3 of 7 <u>Next &gt; Generate</u> <u>C</u><br>Generator xilinx.<br>Almost Empty Flag                                                                                                    | com:lp:fifo_generat  |
| "<br>age 4:<br>FIFO Generator<br>/jew Documents<br>Symbol                                                                                                    |                                                                                                    | Datasheet     Sack       LogiCRF     FIFO G       Optional Flags     Almost Full Flag       Handshaking Options     Handshaking Options                                                                                                    | : 0<br>Page 3 of 7 <u>Next &gt; Generate</u> <u>Generate</u><br>Senerator xilinx.                                                                                                    | com:lp:fifo_generat  |
| m<br>age 4:<br>FFO Generator<br>//ew Documents<br>> Symbol                                                                                                    |                                                                                                    | Datasheet     Start Control       Logi     FIFO       Optional Flags     Almost Full Flag       Handshaking Options     With Port Handshaking                                                                                                    | : 0<br>Page 3 of 7 <u>Next &gt; Generate</u> <u>C</u><br>Senerator xilinx.<br>Almost Empty Flag                                                                                                    | com:ip:fifo_generat  |
| mage 4:<br>FIFO Generator<br>//ew Documents<br>> Symbol                                                                                                    |                                                                                                    | Logi CRE FIFO G<br>Optional Flags<br>Almost Full Flag<br>Handshaking Options<br>Write Port Handshaking                                                                                                    | Page 3 of 7 Next > Generate C                                                                                                    | cancel Help          |
| mage 4:<br>FIFO Generator<br>//ew Documents<br>2 Symbol<br>CUK→<br>RST→<br>SRST→                                                                                                    |                                                                                                    | Datasheet     < Back                                                                                                    | Page 3 of 7 Next > Generate G<br>Senerator xilinx.<br>Almost Empty Flag                                                                                                    | com:ip:fifo_generat  |
| mage 4:<br>FFO Generator<br>//ew Documents<br>2 Symbol<br>CLK→<br>RST→<br>SRST→<br>WR, RST→                                                                                                    |                                                                                                    | Datasheet       < Back                                                                                                    | Page 3 of 7 Next > Generate G<br>Cenerator xilinx.<br>Almost Empty Flag<br>Overflow Flag<br>Overflow (Write Error)                                                                                                    | com:ip:fifo_generat  |
| m<br>age 4:<br>FFO Generator<br>//ew Documents<br>≥ symbol<br>Cut →<br>Rst →<br>SRst →<br>WR_Rst →<br>WR_Cut →                                                                                                    |                                                                                                    | Logi CRF FIFO C Optional Flags Almost Full Flag Handshaking Options Write Acknowledge Flag Write Acknowledge @ Active High                                                                                                    | :: 0<br>Page 3 of 7 Next > Generate G<br>Generator xilinx.<br>Almost Empty Flag<br>Overflow Flag<br>Overflow Vinte Error)<br>Overflow Vinte Error)<br>Overflow Vinte Error)                                                                                                    | com:lp:ffo_generat   |
| m<br>age 4:<br>FFO Generator<br>//ew Documents<br><sup>2</sup> Symbol<br>CUK→<br>RST→<br>SRST→<br>WR_RST→<br>WR_CK→<br>DIN(RS 0)→                                                                                                    |                                                                                                    | Datasheet     < Back                                                                                                    | i: 0<br>Page 3 of 7 Next > Generate G<br>Generator xilinx.<br>Almost Empty Flag<br>Overflow Flag<br>Overflow Vinte Error)<br>Active High<br>Active High<br>Active High                                                                                                    | com:lp:fifo_generat  |
| " age 4:  FIFO Generator  (ew Documents  > Symbol  CLK  RST→  SRT→  WR_CK→  DIN(R3.0)→  WR_EN→                                                                                                    |                                                                                                    | Datasheet     < Back                                                                                                    | Page 3 of 7 Next > Generate G<br>Senerator xilinx.<br>Almost Empty Flag<br>Overflow Flag<br>Overflow (Write Error)<br>Active High<br>Active Low                                                                                                    | com:ip:fifo_generat  |
| ""<br>age 4:<br>FIFO Generator<br>//ew Documents<br>> Symbol<br>CLK→<br>RST→<br>SRST→<br>WR_CK→<br>DIN(83.0)→<br>WR_S0→<br>PRO0_FULL_THRESH(9.0)→                                                                                                    |                                                                                                    | Logi CRF FIFO C Optional Flags Optional Flags Almost Full Flag Handshaking Options Write Port Handshaking Write Acknowledge Flag Write Acknowledge Active High Active Low Read Port Handshaking                                                                                                    | Page 3 of 7 Next > Generate G<br>Cenerator xiinx.<br>Almost Empty Flag<br>Overflow Flag<br>Overflow Flag<br>Overflow (Write Error)<br>@ Active High<br>Active Low                                                                                                    | com:ip:fifo_generat  |
| m<br>age 4:<br>FFO Generator<br>//ew Documents<br>2 Symbol<br>CLK→<br>RST→<br>SRST→<br>WR_CLK→<br>UN(RS1)→<br>WR_CLK→<br>DIN(RS1)→<br>WR_CLK→<br>DIN(RS1)→<br>PRO0_FULL_THRESH(S0)→<br>FULL_THRESH(ASSERT[S0]→                                                                                                    | a ×<br>a ×<br>a ×                                                                                                    | Datasheet       < Back                                                                                                    | Page 3 of 7 Next > Generate G<br>Generator xilinx.<br>Almost Empty Flag<br>Overflow Flag<br>Overflow Flag<br>Overflow Flag<br>Overflow Flag<br>Underflow Flag<br>Overflow Flag                                                                                                    | com:lp:fifo_generat  |
| " age 4:  FFO Generator  //ew Documents  > Symbol  CLK  RsT  SRST  WR_RST  WR_RST  WR_CLK  DIN(83.0)→  WR_CLK  PROQ_FUL_THRESH_NSSERT[9.0)→  FUL_THRESH_NSSERT[9.0)→  FUL_THRESH_NST FUL_THRESH_NSSERT[9.0)→  FUL_THRESH_NSSERT[9.0)→  FUL_THRESH_NSSERT[9.0)→ FUL_THRESH_NSSERT[9.0)→ FUL_THRESH_NSSERT[9.0)→ FUL_THRESH_NSSERT[9.0)→ FUL_THRESH_NST FUL_THRESH_NST FUL_THRESH_NSSERT[9.0)→ FUL_THRESH_NST                                                                                                    |                                                                                                    | Logi CRF FIFO C Optional Flags Almost Full Flag Handshaking Options Write Acknowledge Flag Write Acknowledge Attive High Active Low Read Port Handshaking Valid Flag Valid Flag | Page 3 of 7 Next > Generate G<br>Generator xilinx.<br>Almost Empty Flag<br>Overflow Flag<br>Overflow Virite Error)<br>Active Low<br>Underflow Flag                                                                                                    | com:lp:fifo_generat  |
| age 4:<br>IFFO Generator<br>//ew Documents<br>> Symbol                                                                                                    | BD_RST<br>←RD_RST<br>←RD_CLK<br>→ DOUT[31:0]<br>← RD_FN<br>→ RD_FN                                                                                                    | Datasheet       < Back                                                                                                    | i: 0<br>Page 3 of 7 Next > Generate G<br>ienerator xilinx.<br>Almost Empty Flag<br>Overflow Flag<br>Overflow Vinte Error)<br>Active High<br>Active Low<br>Underflow Flag<br>Underflow Flag                                                                                                    | com:ip:fifo_generat  |
|                                                                                                    | BD_BAT<br>⇒ BD_CLX<br>⇒ DOU[11:0]<br>⇒ RD_CLX<br>⇒ DOU[11:0]<br>⇒ RD_EN<br>⇒ RD_EN                                                                                                    | Datasheet       < Back                                                                                                    | Page 3 of 7 Next > Generate G<br>Senerator xilinx.<br>Almost Empty Flag<br>Overflow Flag<br>Overflow (High<br>Active High<br>Underflow (Read Error)<br>(a) Active High<br>Active High                                                                                                    | com:ip:fifo_general  |
| "" age 4:     "      "      "      "      "      "      "      "      "      "      "      "      "      "      "      "      "      "      "      "      "      "      "      "      "      "      "      "      "      "      "      "      "      "      "      "      "      "      "      "      "      "      "      "      "      "      "      "      "      "      "      "      "      "      "      "      "      "      "      "      "      "      "      "      "      "      "      "      "      "      "      "      "      "      "      "      "      "      "      "      "      "      "      "      "      "      "      "      "      "      "      "      "      "      "      "      "      "      "      "      "      "      "      "      "      "      "      "      "      "      "      "      "      "      "      "      "      "      "      "      "      "      "      "      "      "      "      "      "      "      "      "      "      "      "      "      "      "      "      "      "      "      "      "      "      "      "      "      "      "      "      "      "      "      "      "      "      "      "      "      "      "      "      "      "      "      "      "      "      "      "      "      "      "      "      "      "      "      "      "      "      "      "      "      "      "      "      "      "      "      "      "      "      "      "      "      "      "      "      "      "      "      "      "      "      "      "      "      "      "      "      "      "      "      "      "      "      "      "      "      "      "      "      "      "      "      "      "      "      "      "      "      "      "      "      "      "      "      "      "      "      "      "      "      "      "      "      "      "      "      "      "      "      "      "      "      "      "      "      "      "      "      "      "      "      "      "      "      "      "      "      "      "      "      "      "      "      "      "      "      "      "      "      "      "      "      "      "      "      "                                                                                                     | B ×<br>B_RST<br>→ RD_RST<br>→ RD_CK<br>→ DOUTB1:0]<br>→ RD_EN<br>→ RD_EN<br>→ RD_EN<br>→ RD_EN<br>→ RD_EN<br>→ RD_EN<br>→ RD_EN<br>→ RD_EN<br>→ RD_CK<br>→ RD_RST<br>→ RD_RST | Patasheet  Patasheet  FIFO C  Optional Flags  Amost Full Flag  Handshaking Options  Write Acknowledge Flag  Write Acknowledge  Active High Active Low  Read Port Handshaking  Valid (Read Acknowledge)  Active High Active Low  Active High Active Low  Active Low  Active High Active Low  Active High Active Low  Active Low  Active Lo | Page 3 of 7 Next > Generate G<br>Senerator xilinx.<br>Almost Empty Flag<br>Overflow Flag<br>Overflow (Write Error)<br>Active High<br>Active Low<br>Underflow (Read Error)<br>Active Low                                                                                                    | com:lp:fifo_generat  |
| mage 4:<br>IFO Generator<br>//ew Documents<br>2 Symbol<br>CLK→<br>RST→<br>SRST→<br>WR_CLK→<br>DIN(83.0)→<br>WR_CLK→<br>DIN(83.0)→<br>WR_CLK→<br>DIN(83.0)→<br>WR_CLK→<br>DIN(83.0)→<br>WR_CLK→<br>DIN(83.0)→<br>FULL_THRESH_NECATE(9.0)→<br>FULL_THRESH_NECATE(9.0)→ | B<br>B<br>B<br>B<br>B<br>C<br>C<br>C<br>C<br>C<br>C<br>C<br>C<br>C<br>C<br>C<br>C<br>C                                                                                                    | Datasheet       < Back                                                                                                    | Page 3 of 7 Next > Generate Generator xilinx.                                                                                                    | com:ip:fifo_generat  |
| mage 4:<br>FIFO Generator<br>View Documents<br>P Symbol                                                                                                    | BD_RST<br>← RD_RST<br>← RD_CK<br>→ DOUT[31:0]<br>← RD_EN<br>← RO_EMPT_THRESH_NEONT<br>→ SBITERR<br>→ DBITERR                                                                                                    | Datasheet       < Back                                                                                                    | Page 3 of 7       Next >       Generate       C         Senerator       xilinx.         Almost Empty Flag       Overflow Flag         Overflow Flag       Overflow Flag         Overflow Kligh       Active Low         Underflow Flag       Underflow Flag         Underflow Klag       Underflow Klag         Underflow Klag       Underflow Klag         Overflow Klag       Underflow Klag         Overflow Klag       Underflow Klag         Overflow Klag       Underflow Klag | com:lp:fifo_generat  |
| CLK     FIFO Generator     View Documents     P Symbol     CLK     RST     SRST     SRST     WR_RST     WR_RST                                                                                                    | AD_RST<br>AD_RST<br>AD_CLK<br>→ DOUT[1:0]<br>← RD_CM<br>→ DOUT[1:0]<br>← RD_EM<br>← RO_EMPTY_THRESH_VEGAT<br>→ SUITERR<br>→ DUTERR<br>→ DUTERR                                                                                                    | Datasheet       < Back                                                                                                    | Page 3 of 7 Next > Generate G<br>Senerator xilinx.<br>Almost Empty Flag<br>Overflow Flag<br>Overflow (High<br>Active High<br>Active Low<br>Active Low                                                                                                    | com:ip:fifo_generat  |
|                                                                                                    | B x<br>⇒ RD_RST<br>⇒ RD_CK<br>⇒ RD_CK<br>⇒ RD_CV<br>⇒ RD_EN<br>⇒ RO_EMPTy_THRESH_NEGAT<br>⇒ BRITER<br>⇒ DBITERR<br>⇒ DBITERR<br>⇒ DBITERR<br>⇒ ALMOST_EMPTY                                                                                                    | Datasheet       < Back                                                                                                    | Page 3 of 7 Next > Generate G<br>Senerator xilinx.<br>Almost Empty Flag<br>Overflow Flag<br>Overflow (Write Error)<br>(a) Active High<br>Active Low<br>Underflow (Read Error)<br>(a) Active High<br>Active Low<br>Double Bit Error Injection                                                                                                    | com:ip:fifo_generat  |

Datasheet

→RD\_DATA\_COUNT[10:0]

<u>Back</u> Page 4 of 7 <u>Next</u> <u>Generate</u> <u>Cancel</u> <u>Help</u>

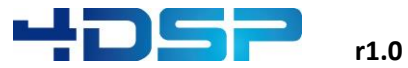

Page 5:

| View Documents           IP Symbol           CLX           RST           SST           WR_RST           WR_LCX           DIN(33.0)           WR_EN           PR00_FULL_THRESH(90)           C_FUL_THRESH_VEGATE(15.0)           INUECTBRIERR           INUECTBRIERR           FR0_ENTY_THRE           PR00_EULEC           PR00_EUNTY_THRE           PR00_EUNTY_THRE           VILCOTBRIERR           PR00_EUNTY_THRE           VILC           PR00_EUNTY_THRE           VILC           PR00_EUNTY_THRE           VILLC           PR00_EUNTY_THRE           VILC           PR00_EUNTY_THRE           PR00_EUNTY_THRE           VIR_ACK           OUERTLOW           WR_ACK           OUERTLOW           DBITERR           WR_DOK           OUERTLOW           PULT           VILT                                                                                                    |                                                                                                    |                                                                                                    |                                 |
|----------------------------------------------------------------------------------------------------|----------------------------------------------------------------------------------------------------|----------------------------------------------------------------------------------------------------|---------------------------------|
| P Symbol<br>CUX→→<br>RST→→<br>SRST→→<br>SRST→→<br>WR_RT→→<br>WR_RT→→<br>WR_RT→→<br>WR_RT→→<br>WR_RT→→<br>WR_RT→→<br>WR_RT→→<br>PRO_FUL_THRESH_00→<br>G_FUL_THRESH_00→<br>RD_RT<br>RD_RT<br>RD_CLX<br>G_FUL_THRESH_NSARTE00→<br>FRO_FUL<br>HUECTBRTRR→→<br>FRO_EMPTY_THRE<br>PRO_EMPTY_THRE<br>PRO_EMPTY_T |                                                                                                    |                                                                                                    |                                 |
| CUX →→<br>RST →→<br>SRST →→<br>SRST →→<br>WR_RST →→<br>WR_CIX →→<br>DIN(93.9) →→<br>WR_EN →→<br>PROG_FUL_THRESH,90 →→<br>C_FUL_THRESH,90 →→<br>RD_CIX<br>NUCCTSBITERR →→<br>FUL ←→<br>FROG_EMPTY_THRE<br>FUL ←→<br>PROG_EMPTY_THRE<br>PROG_EMPTY_THRE<br>PROG_EMPTY_                     | ₽×<br>logiC©RE                                                                                                    | FIFO Generator                                                                                                    | xilinx.com:ip:fifo_generator:9. |
| WR_DARA_COUNTIES] ← → ALMOST_EMERTY<br>→ PRO_DARA_COUNTIES]<br>→ ALMOST_EMERTY<br>→ RD_DARA_COUNTIES]                                                                                                    | Initialization Initialization Reset Pin Reset Type Synchronous Reset Asynchronous Reset Full Flags Reset Value Ivalue Vise Dout Reset Use Dout Reset Use Dout Reset Use Dout Reset Value Programmable Flags Programmable Full Type Full Threshold Assert Value Full Threshold Assert Value Full Threshold Assert Value Encyty Threshold Assert Value Empty Threshold Negate Value Empty Threshold Negate | Enable Reset S      (Hex)      Single Programmable Full Threshold Cons     1013 Range: 111021     1012 Range: 101012      No Programmable Empty Threshold     e 4 Range: 42044     ue 5 Range: 52045 | tant                            |
|                                                                                                    | Datachort                                                                                                    | Pack Dans 5 of 7 Mays                                                                                                    | Concrete Cancol Hole            |

#### Page 6:

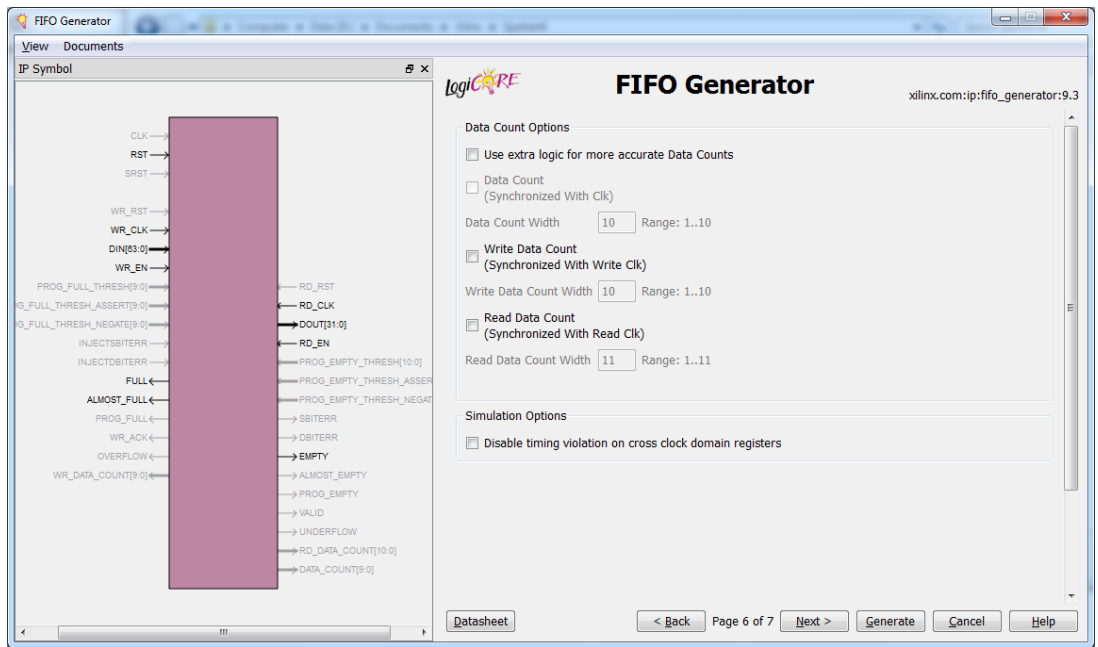

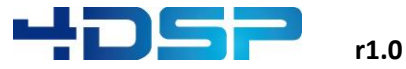

Page 7:

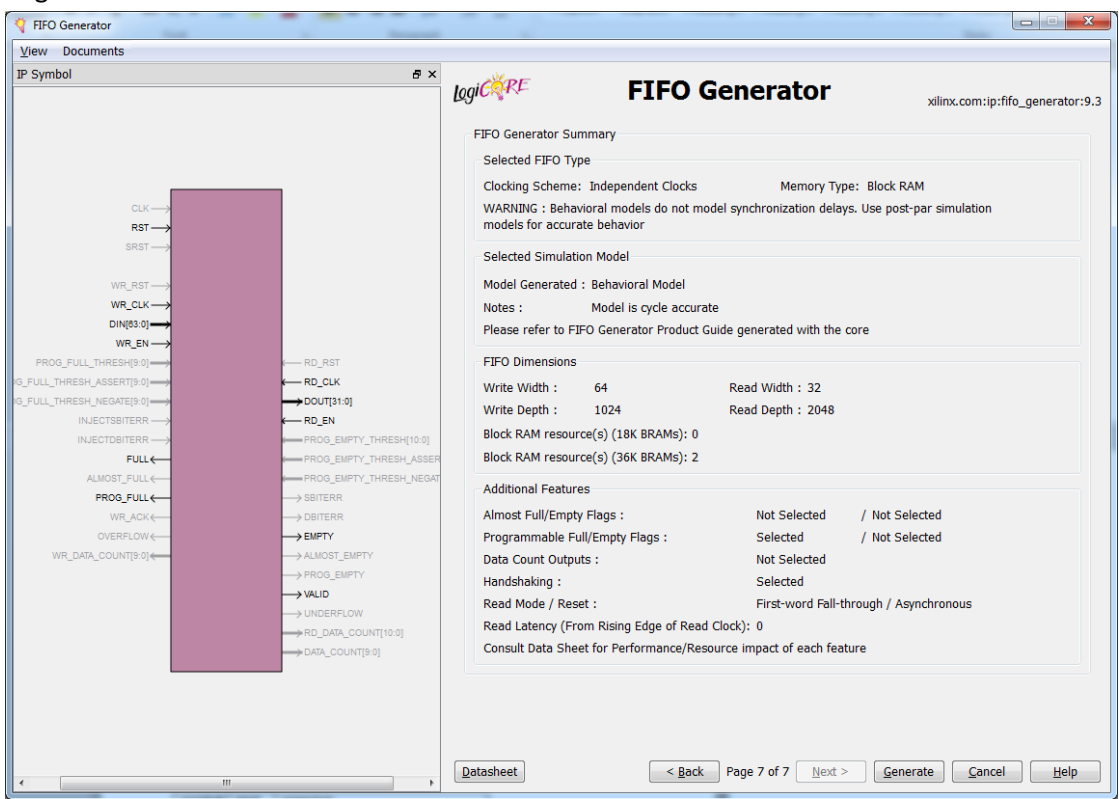

The FIFO will use 2x36K BRAMs. Reducing the FIFO depth doesn't affect the BRAM implementation.

- Generate the core and move the generated files (*wh2axis\_fifo.vhd/.ngc/.xco*) to "..\sip\_wh\_in2axis\_32b\_out\vhdl\k7\Xilinx\"
- 7. Add the required files to the .LST file as described in section 2.2.3:
  - ../vhdl/xilinx/wh2axis\_fifo.xco
  - ../vhdl/xilinx/wh2axis\_fifo.vhd

../vhdl/xilinx/wh2axis\_fifo.ngc

#### 3.1.4 Update the wh\_in2axis\_32b\_out.vhd file and implement conversion logic

Declare and instantiate the wh2axis\_fifo component in *wh\_in2axis\_32b\_out.vhd*. The connections to be made are shown in Figure 5.

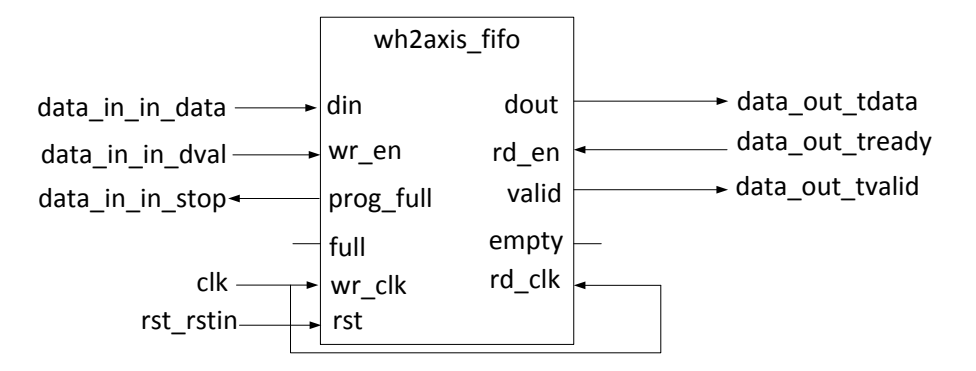

#### Figure 5 wh2axis\_fifo interface connections

A summary of the wormhole connections is shown in Table 5

| wormhole | signal  | connects to      |
|----------|---------|------------------|
|          | in_stop | prog_full        |
| data in  | in_dval | wr_en            |
|          | in_data | din              |
|          | tvalid  | valid            |
|          | tdata   | dout             |
|          | tlast   | force '0'        |
| data out | tuser   | force 0x00000000 |
|          | tready  | rd_en            |
|          | tstrb   | not used         |
|          | tkeep   | not used         |

#### Table 5 wh\_in2axis\_32b\_out data wormholes

The clk and rst wormhole signals map as shown in this table.

| wormhole    | signal      | connects to    |
|-------------|-------------|----------------|
| clk cmd_clk |             | wr_clk, rd_clk |
|             | rst_in[2]   | rst            |
| rst         | rst_in[10]  | not used       |
|             | rst_in[313] | not used       |

Table 6 wh\_in2axis\_32b\_out clk/rst wormholes

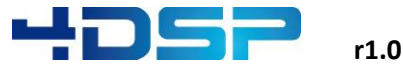

#### 3.2 Creating the axis\_32b\_in2wh\_out star

Data flowing from the AXI interface to a 4DSP standard wormhole goes through this axis\_32b\_in2wh\_out star. A star with the following wormholes is to be created in this section.

| Name     | Wormhole    |
|----------|-------------|
| data_in  | axis_32b_in |
| data_out | wh_out      |
| clk      | cmd_clkin   |
| rst      | rst_in      |

#### Table 7 axis\_32b\_in2wh\_out wormholes

The main features of the star will be:

- Convert 32-bit AXI data width to 64-bit 4DSP wormhole data width
- Change the AXI write protocol to the 4DSP standard wormhole write protocol
- Optional: the star supports clock boundary crossing

The implementation of this star is based on a Xilinx FIFO generated with the Core Generator.

#### 3.2.1 Create the axis\_32b\_in2wh\_out star in stellar IP

Repeat the steps of section 3.1.1 to create a star with pins: *clk* = cmd\_clkin type, *rst* = rstin type, *data\_in* = axis\_32b\_in type, *data\_out* = wh\_out type.

The sip\_axis\_32b\_in2wh\_out star will look like:

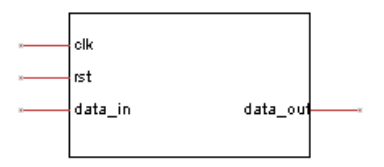

Figure 6 Axis\_32b\_in2wh\_out star symbol

#### 3.2.2 Create the axis\_32b\_in2wh\_out skeleton

Repeat the steps of section 3.1.2 to create the skeleton.

#### 3.2.3 Create the axis\_32b\_in2wh\_out conversion logic

Similar to the conversion logic of the wh\_in2axis\_32b\_out , a FIFO is used to implement the conversion logic. The differences between the AXIS and 4DSP data wormhole protocols require a dedicated FIFO with some small configuration differences with respect to the wh2axis\_fifo. Repeat the steps described in section 0 with the following changes:

- Page 3: 'Read Mode' = Standard FIFO, 'Write Width' = 32, 'Read Width' = 64

Copy the *axis2wh\_fifo.vhd/.ngc/.xco* files to "..\sip\_axis\_32b\_in2wh\_out\vhdl\k7\Xilinx\" and add the files to the .LST file:

../vhdl/k7/xilinx/ axis2wh\_fifo.vhd

../vhdl/ k7/xilinx/ axis2wh\_fifo.xco

../vhdl/ k7/xilinx/ axis2wh\_fifo.ngc

Declare and instantiate the axis2wh\_fifo in wh\_axis\_32b\_in2wh\_out.vhd. The connections to be made are shown in Figure 7.

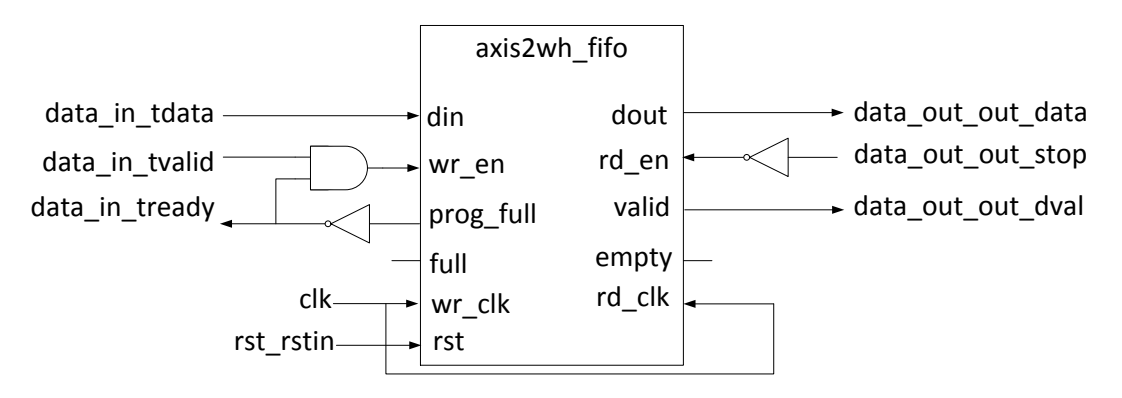

#### Figure 7 axis2wh\_fifo interface connections and logic

A summary of the wormhole connections is shown in Table 8

| wormhole | signal   | connects to                                       |
|----------|----------|---------------------------------------------------|
|          | tvalid   | and with inverse of prog_full and feed into wr_en |
| tdata    |          | din                                               |
|          | tlast    | not used                                          |
| data in  | tuser    | not used                                          |
| udla ili | tready   | connect to inverse of prog_full                   |
|          | tstrb    | force '0'                                         |
|          | tkeep    | force 0x0                                         |
|          | out_stop | inverse and feed into rd_en                       |
| data out | out_dval | valid                                             |
|          | out_data | dout                                              |

#### Table 8 axis\_32b\_in2wh\_out data wormhole connections

The clk and rst wormhole signals map as shown in this table.

| wormhole | signal      | connects to    |
|----------|-------------|----------------|
| clk      | cmd_clkin   | wr_clk, rd_clk |
|          | rst_in[2]   | rst            |
| rst      | rst_in[10]  | not used       |
|          | rst_in[313] | not used       |

Table 9 axis\_32b\_in2wh\_out clk/rst wormhole connections

AN001

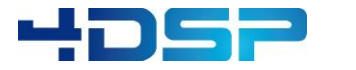

r1.0

## **4** Interface the command wormholes to axis

4DSP has defined a command distribution scheme based on a command wormhole that comprises of 64 bits vector and a valid signal. The 64 bits vector is used to send command packets. A command packet is made from 32 bits data, 24 bits address and 4 bits command. These fields are mapped to the 64 bits vector. Within a constellation there is always one star that will be the command master and the other stars can be command slaves. The command master has a *cmd\_out* wormhole that connects directly to multiple cmd\_in wormholes in parallel. The cmd\_out wormhole of each star is multiplexed to one *cmd\_out* wormhole before it is input to the *cmd\_in* wormhole of the command master star. Each star is assigned a range within the 24 bits address space which allows individual addressing of status and control registers within each star.

In order to retrieve status from the FFT core star and to send control data to the FFT core star we need to create a conversion star between axis\_32b\_in/out and cmd\_in/out wormholes.

#### 4.1 Control/Status Interface of FFT core

The FFT core has one status register (address 0x0) and one control register (address 0x1). The registers are based on the "Implementation Details" of the FFT IP Core generated with COREGen and explained below.

| Bit nr. | 31 downto 23 | 22 downto 9    | 8        | 7 downto 5 | 4 downto 0 |
|---------|--------------|----------------|----------|------------|------------|
| Name    | Reserved     | Scale Schedule | FWD_INVn | Reserved   | NFFT       |

Table 10: Register FFT core configuration register

| Field          | Description                                                                                                    |
|----------------|----------------------------------------------------------------------------------------------------|
| Scale Schedule | These are the scaling bits, setting of this field depends on input power level and transform size. Refer to the XFFT core datasheet for more information |
| FWD_INVn       | Fordward or inverse Fourier Transform. When performing FFT of ADC samples this field must be set to forward = '1'                                        |
| NFFT           | Transform size. This field must be configured according to the number of points that the FFT transform will be. The settings of this field are:          |

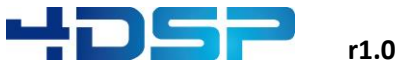

| Field | Description |                    |
|-------|-------------|--------------------|
|       | NFFT[4:0]   | Transform size (N) |
|       | 00011       | 8                  |
|       | 00100       | 16                 |
|       | 00101       | 32                 |
|       | 00110       | 64                 |
|       | 00111       | 128                |
|       | 01000       | 256                |
|       | 01001       | 512                |
|       | 01010       | 1024               |
|       | 01011       | 2048               |
|       | 01100       | 4096               |
|       | 01101       | 8192               |
|       | 01110       | 16384              |
|       | 01111       | 32768              |
|       | 10000       | 65536              |

#### Table 11: FFT core configuration field description

This status register implements a single status bit:

| Bit nr. | 31 downto 1 | 0     |
|---------|-------------|-------|
| Name    | Reserved    | OVFLO |

#### Table 12 FFT core status field

This is the overflow indicator and is set to '1' in case an overflow has occurred in a single FFT block of size NFFT. An overflow might occur when the scaling schedule is set incorrectly or the input power is too high.

The control register is accessed by writing a value on the control AXIS input port. Status is written to the status AXIS output port.

#### 4.2 Creating the cmd2axis\_32b star

The cmd2axis\_32b star must be created with the wormholes defined in Table 13.

| Name         | Туре         |
|--------------|--------------|
| cmd_in       | cmd_in       |
| cmd_out      | cmd_out      |
| cmdclk_in    | cmdclk_in    |
| rst          | rst_in       |
| axis_32b_out | axis_32b_out |
| axis_32b_in  | axis_32b_in  |

#### Table 13 cmd2axis\_32b wormholes

This star implements two registers on the StellarIP register map. A write to register at offset 0 will translate into a write on the axis\_32b\_out wormhole. The data from the command bus is mapped directly on the 32 bits axis data bus. In our design example the FFT core will only receive the lower 24 bits as it does not connect the upper 8 bits.

For the status we can choose two implementations

- We implement a FIFO between the axis\_32b\_in wormhole to store status words that are received. Each read from address offset 1 will then return a word from the FIFO. This is only useful if the status will be read constantly and if it is important to keep track the status for each frame.
- 2) We implement a counter that increments each time the overflow bit was set. We will clear the counter on each read from register offset 1.

For this tutorial the second option will be used. We understand there is little value in this application but it serves well as an example.

#### 4.2.1 Create the cmd2axis\_32b star in stellar IP

The star will be connected to the 4DSP CMD wormholes and requires a generic start and stop address. By enabling this option, StellarIP defines the start and stop address automatically as such that it will not conflict with any other star's CMD wormhole address ranges. To enable these generics, the star (required ports shown below) can be created in the similar way as previous ones, but when saving the star, one field must be edited in the "Star Properties" window:

|                                     | Juli Flopen                   | lies -> Gene |      |
|-------------------------------------|-------------------------------|--------------|------|
| 🔜 Library Star Properties           |                               |              | ×    |
| sip_cmd2axis_xfft                   | Attributes Externals Generics | •            |      |
|                                     | Wormhole                      |              |      |
|                                     |                               |              |      |
|                                     |                               |              |      |
|                                     |                               |              |      |
|                                     | Add Delete                    |              | Save |
| Library Hie D: (Projects (Fr_lib) ( | USPmain                       |              |      |

1. Go to "Library Star Properties -> Generic" and click "Add".

2. Select to top one and confirm with 'Ok':

| ×      |                               | Wormhole Listing           |
|--------|-------------------------------|----------------------------|
| c .    | es are displayed in this list | te that only generic wormh |
|        |                               |                            |
|        | Direction                     | lame                       |
|        | Generic                       | eneric                     |
|        | Generic                       | jeneric_def                |
|        |                               |                            |
|        |                               |                            |
|        |                               |                            |
|        |                               |                            |
|        |                               |                            |
|        |                               |                            |
|        |                               |                            |
|        |                               |                            |
|        |                               |                            |
| Cancel | OK                            | Editor                     |
|        | ОК                            | Editor                     |

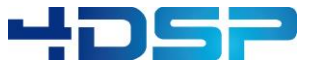

r1.0

Then save the star.

The sip\_cmd2axis\_32b star will look like:

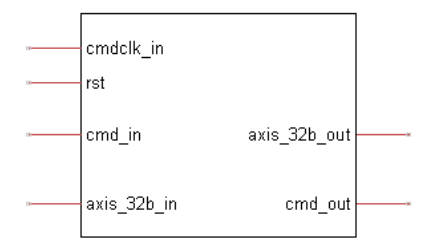

Figure 8 Cmd2axis\_32b star symbol

#### 4.2.2 Create the cmd2axis\_32b skeleton

Now create the star skeleton with the setting: "Generate Skeleton" (in this case the one <u>with</u> registers). The .lst/.nfo and .vhd files are generated. In addition two more VHDL files are generated: *sip\_cmd2axis\_xfft\_stellar\_cmd.vhd* and *sip\_cmd2axis\_xfft\_stellar\_regs.vhd*. In this tutorial, the *sip\_cmd2axis\_xfft\_stellar\_regs.vhd* file is not used. The *sip\_cmd2axis\_xfft\_stellar\_cmd.vhd* features an important function, it converts the 4DSP CMD wormhole protocol in a simple discrete register interface with the required address, data, request and valid signals. The in- and outputs of the command block connect to a synchronous process that implements the interface to the AXI-Streaming interface of the FFT core. The example source code of this block is provided in Appendix A.

## **5** Data formatter

The FFT core expects the input data to be 16 bits, 2s complement complex data mapped to 32 bits data bus. In case only real data is input the imaginary part of the data should be all zeros. The FMC104 star maps the data from each ADC on a 64 bits *wh\_out* wormhole. The 14 bits data, is 2's complement, sign extended to 16 bits and then de-multiplexed to have 4 samples on 64 bits before it is transmitted to other stars. We have two options:

1) We create a data formatter that takes a *wh\_in* and and for each 64 bits sample it will output two 64 bits samples. The data on the output will be as follows

| 1st clock cycle |               | 2nd cloc       | k cycle       |
|-----------------|---------------|----------------|---------------|
| data_out[150]   | data_in[150]  | data_out[150]  | data_in[4732] |
| data_out[3116]  | 0x0000        | data_out[3116] | 0x0000        |
| data_out[4732]  | data_in[3116] | data_out[4732] | data_in[6348] |
| data_out[6348]  | 0x0000        | data_out[6348] | 0x0000        |

To cope with the data rate difference it is required to use a FIFO inside the star.

2) The other option is to create a star with an *axis\_32b\_in* and an *axis\_32b\_out* wormhole. For each 32 bits input sample it will output two 32 bit output samples. The data on the output will be as follows

| 1st clock      | cycle        | 2nd cloc       | k cycle       |
|----------------|--------------|----------------|---------------|
| data_out[150]  | data_in[150] | data_out[150]  | data_in[3116] |
| data_out[3116] | 0x0000       | data_out[3116] | 0x0000        |

Because of the nature of the AXI stream protocol this could be implemented without FIFO.

Within this tutorial we have chosen to implement the second option. The star will have the interfaces shown in the table below.

| Name         | Wormhole     |
|--------------|--------------|
| clk          | cmdclk_in    |
| rst          | rst_in       |
| axis_32b_out | axis_32b_out |
| axis_32b_in  | axis_32b_in  |

Table 14 axis\_32b\_real2complex star wormholes

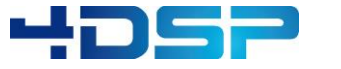

r1.0

#### 5.1.1 Create the axis\_32b\_real2complex star in stellar IP

Create the data formatter star with symbol:

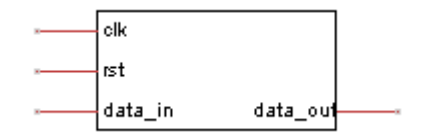

Figure 9 axis\_32b\_real2complex star symbol

#### 5.1.2 Create the sip\_axis\_32b\_real2complex skeleton

After saving the star, create the skeleton without registers:

| sip_axis_32b_real2complex<br>sip_axis_32b_real2complex |                                      |                  |
|--------------------------------------------------------|--------------------------------------|------------------|
|                                                        | Edit Star Symbol                     | data_in data_out |
| Errors All                                             | Star Properties                      |                  |
| te.                                                    | New Star                             |                  |
| y.<br>map.                                             | Clone Star                           |                  |
| the entity.                                            | Delete Star                          |                  |
| into the file. (1)                                     | Generate HDL Skeleton                |                  |
| into the file. (3)                                     | Generate HDL Skeleton (No registers) |                  |

Figure 10 Generation axis\_32b\_real2complex skeleton

#### 5.1.3 Create the sip\_axis\_32b\_real2complex conversion logic

An example without the use of a FIFO is provided in Appendix B.

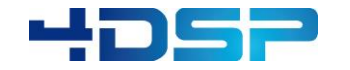

## **6** Generate a Constellation

This section describes the steps that one could follow to generate a new constellation from scratch. It is also possible to clone an existing constellation; this is not part of this tutorial.

- 1. Open the schematic tool
- 2. Create new design. Please refer the following settings. Make sure that KC705 is selected and ISE supported is checked.

| 🔜 New Design Det | tails 📃 🔀                                                                           |
|------------------|-------------------------------------------------------------------------------------|
| Document Number  | 419                                                                                 |
| Name             | kc705_fmc104_xfft                                                                   |
| Туре             | Reference Firmware for Xilinx FFT Tutorial                                          |
| Revision         | 1.0                                                                                 |
| Description      | Training Material - StellarIP and AXI4-Streaming interface connection with FFT core |
| Notes            |                                                                                     |
| Last Change Date | Jan. 09, 2014                                                                       |
| Author           | iklink                                                                              |
| Organization     | 4DSP                                                                                |
| Output Path      | D:\Projects\FW                                                                      |
| Final Path       | D:\Projects\FW\419_kc705_fmc104_xfft\419_kc705_fmc104_xfft.dsn                      |
| Board Type       | KC705 -                                                                             |
| FPGA Name        | A 🔹                                                                                 |
| FPGA Type        | XC7K325T-2FFG900                                                                    |
| Memory Start     | 0x000000                                                                            |
| Memory Stop      | 0x0001FFF                                                                           |
| Firmware Flow    | Vivado Supported ISE Supported                                                      |

3. This windows is recalled if you go to "File->Design Details", the design settings can be reedited.

4. Go to Stellar IP in the menu and open settings. Make sure that Xilinx ISE is enabled and ISE binary path is correct.

| Enabled                                                                         |                         |                                                                       |      |   |
|---------------------------------------------------------------------------------|-------------------------|-----------------------------------------------------------------------|------|---|
| New ISE binary path:                                                            |                         |                                                                       | •    |   |
| Active ISE binary path:                                                         | C:\Xilinx\14.7\ISE_DS\I | SE\bin\nt64                                                           |      |   |
| Xilinx Vivado                                                                   |                         |                                                                       |      |   |
| Enabled                                                                         |                         |                                                                       |      |   |
| New Vivado binary path:                                                         |                         |                                                                       |      | ] |
| Active Vivado binary path:                                                      | C:\Xilinx\Vivado\2013.3 | bin                                                                   |      |   |
| Launch:                                                                         | ✓ Launch Vivado GUI af  | ter generation                                                        |      |   |
| StellarIP<br>Log path:<br>Library source files:                                 | C:\Users\4DSP-61\Doc    | uments∖og.txt<br>ource files (Xilinx uses absolute o                  | ath) |   |
| Simulation:                                                                     | Add 'Run Simulation' t  | no the tril script                                                    |      |   |
|                                                                                 |                         |                                                                       |      |   |
| Load local library:                                                             | No                      | •                                                                     |      |   |
| Load local library:<br>Verbosity                                                | No                      | <ul> <li>Recent Files History</li> </ul>                              |      |   |
| Load local library:<br>Verbosity<br>Global system verbosity:                    | No<br>3 - Normal        | <ul> <li>Recent Files History</li> <li>Max nr. of entries:</li> </ul> | 6    |   |
| Load local library:<br>Verbosity<br>Global system verbosity:<br>File Extensions | No<br>3 - Normal        | <ul> <li>Recent Files History</li> <li>Max nr. of entries:</li> </ul> | 6 🔹  |   |

5. From the star navigator on the left, stars can be added to the design. Add stars required for the design and connect the pins. Instead of drawing the data path, labels can be used.

tiedto0 label is a reserved label for StellarIP to connect an input to ground.

Right clicking on the star symbol shows the possible actions in the context menu. The example of the constellation is shown in Appendix D.

6. Open the completed tutorial design.

7. Open Star Order under Edit menu. StellarIP assigns the register addresses by the star order if the star requires a register allocation. To maintain compatibility with the existing '159\_kc705\_fmc104' constellation, the star ordering shown below is recommended. Using this order allows one to easily reuse parts of the software and simulation scripts.

|                           | sition. Pre | ess OK to continue.                                     |   |           |
|---------------------------|-------------|---------------------------------------------------------|---|-----------|
| Name                      | ID          | LST File                                                | * | Move Up   |
| sip_cid                   | 0           | Αυτογαυτο                                               |   | Move Down |
| sip_mac_engine            | 0           | sip_mac_engine\sip_files\sip_mac_engine_k7.lst          |   |           |
| sip_router_s5d1           | 0           | Αυτογουτο                                               |   |           |
| sip_fifo64k               | 0           | Αυτογοτυα                                               | - |           |
| sip_fmc104                | 0           | sip_fmc104\sip_files\sip_fmc104_k7.lst                  | - |           |
| sip_i2c_master            | 0           | Αυτογοτυα                                               |   |           |
| sip_cmd12_mux             | 0           | Αυτογοτυα                                               |   |           |
| sip_fmc_ct_gen            | 0           | <pre>sip_fmc_ct_gen\sip_files\sip_fmc_ct_gen_2gbp</pre> |   |           |
| sip_cmd2axis_xfft         | 0           | οτυς/οτυς                                               |   |           |
| sip_axis_32b_in2wh_out    | 0           | Αυτογαυτο                                               |   |           |
| sip_wh_in2axis_32b_out    | 0           | Αυτο\αυτο                                               |   |           |
| sip_axis_32b_real2complex | 0           | Αυτο\Αυτο                                               |   |           |
| sip xfft wrapper          | 0           | Αυτολαυτο                                               | - | OK        |

8. Some stars can be used on multiple boards, for these stars it is required to point StellarIP to the correct .lst file. You can change the LST path and LST name of stars by double clicking on the star. This will show a window where you can edit these properties For example:

www.4dsp.com

| sip_tmc104 I                               | ool Optio                    | ons                                                                                          |   |
|--------------------------------------------|------------------------------|----------------------------------------------------------------------------------------------|---|
| Attribute                                  | Show                         | Value                                                                                        |   |
| Name                                       | Yes                          | sip_fmc104                                                                                   |   |
| Package                                    | No                           | Stellar IP Component                                                                         |   |
| ID                                         | No                           | 0                                                                                            |   |
| LST Path                                   | No                           | sip_fmc104\sip_files                                                                         |   |
| LST Name                                   | No                           | sip_fmc104_k7.lst                                                                            |   |
| Nbr Register                               | s No                         | 131072                                                                                       |   |
|                                            |                              |                                                                                              |   |
| Add                                        | De                           | elete                                                                                        |   |
|                                            |                              |                                                                                              |   |
| sip mac enq                                | ine Tool C                   | Options                                                                                      |   |
|                                            |                              |                                                                                              | _ |
| Attribute                                  | Show                         | Value                                                                                        |   |
| Name                                       | Yes                          | sip_mac_engine                                                                               |   |
| Dackage                                    |                              |                                                                                              |   |
| Fackage                                    | No                           | Stellar IP Component                                                                         |   |
| ID                                         | No<br>No                     | Stellar IP Component<br>0                                                                    |   |
| ID<br>LST Path                             | No<br>No<br>No               | Stellar IP Component<br>0<br>sip_mac_engine\sip_files                                        |   |
| ID<br>LST Path<br>LST Name                 | No<br>No<br>No               | Stellar IP Component<br>0<br>sip_mac_engine_sip_files<br>sip_mac_engine_k7.lst               |   |
| ID<br>LST Path<br>LST Name<br>Nbr Register | No<br>No<br>No<br>No<br>s No | Stellar IP Component<br>0<br>sip_mac_engine\sip_files<br>sip_mac_engine_k7.lst<br>0          |   |
| ID<br>LST Path<br>LST Name<br>Nbr Register | No<br>No<br>No<br>S No       | Stellar IP Component<br>0<br>sip_mac_engine\sip_files<br>sip_mac_engine_k7.lst<br>0          |   |
| ID<br>LST Path<br>LST Name<br>Nbr Register | No<br>No<br>No<br>s No       | Stellar IP Component<br>0<br>sip_mac_engine\sip_files<br>sip_mac_engine_k7.lst<br>0<br>elete |   |

9. Save the changes

AN001

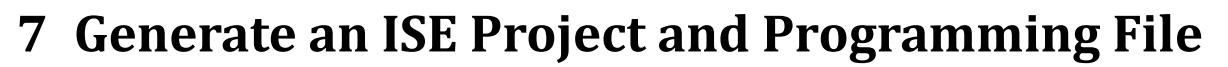

This section briefly describes the steps to generate the ISE project and compile the design.

- In StellarIP, open the completed tutorial design. StellarIP automatically gathers the information in the design file and can generate the ISE Project with all required files. Go to StellarIP in the menu and click "Generate" (or use ctrl+g).
- The console window reports the StellarIP process. If there's an error, it reports possible issues/errors. By changing the Global System Verbosity (in "StellarIP -> Settings", or F11), more detailed reports can be generated. Some of the errors can be found in the trouble shooting section at the end of this document.

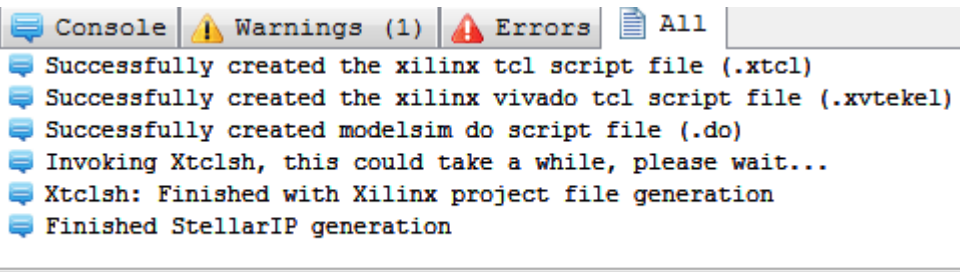

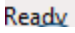

3. Go to the output folder under the constellation folder:

"../419\_kc705\_fmc104\_xfft/output/kc705\_fmc104\_xfft/". The ISE project folder is generated there. Open the "kc705\_fmc104\_xfft.xise". Click the top vhdl module and run "Generate Programming File".

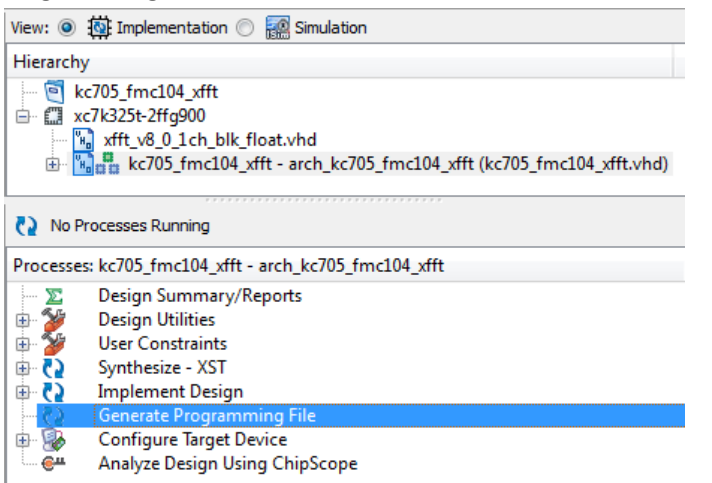

4. After the complete compilation, verify that there are no errors or timing violations.

## 8 Software Application

To go through this section, it is required to have Visual Studio 2012 installed. If not executed yet, follow the steps that are required to use this software, described in the 4FM Getting Started Guide.

- In Visual Studio 2012, open the project "..\4dsp\FMC Board Support Package\Refs\Software\FMC10x\Fmc10xAPP.vcxproj"
- 2. Open "fmc10xids.h" All constellations that are supported by this application are defined here. The Constellation for this tutorial was set to 419 in Section 0. To support this ID add the following line.

#define CONSTELLATION\_ID\_KC705\_FMC104\_XFFT 0x1A3

3. Open "Libs/FMC10x/Impls/fmc10x.cpp" and go to the switch case that configures the IO delay controllers. The configuration of the delay controllers should be the same as per *CONSTELLATION\_ID\_KC705\_FMC104*. Add

case CONSTELLATION\_ID\_KC705\_FMC104\_XFFT: To the CONSTELLATION\_ID\_KC705\_FMC104 case.

- Open "Libs/FMC10x/Impls/fmc10x\_clocktree.cpp" and add case CONSTELLATION\_ID\_KC705\_FMC104\_XFFT: To the CONSTELLATION\_ID\_KC705\_FMC104 case of the switch.
- Open "main.cpp" and add a CMD2AXI\_XFFT\_ID. Assign to this the value of the star ID. In order to find the star ID, go to "sip\_cmd2axis\_xfft/sip\_files" and open "sip\_cmd2axis\_xfft.nfo" file.

#define CMD2AXI\_XFFT\_ID 0xE2

 Within "main.cpp", find the variable set up for given constellation IDs. FMC10xAPP supports 4DSP FMC products such that FMC103, FMC104, FMC107 and FMC108. Add the following case.

```
case CONSTELLATION_ID_KC705_FMC104_XFFT :
deviceFW = "FMC104 Xilinx FFT on KC705\n";
modeFMC104 = 1;
FMCConstID = FMC104_ID;
FMCnbrch = 4;
routerID = ROUTER_S5D1_ID;
modeKC705 = 1;
break;
```

 cid\_getstaroffset() reads the star offset which represent the star register address. The star offset read functions are followed by the constellation ID case statements. Add the following function call. (define AddrSipCmd2AxiXfft as uint32\_t)

```
if(cid_getstaroffset(CMD2AXI_XFFT_ID, &AddrSipCmd2AxiXfft, &size)!=SIP_CID_ERR_OK) {
    printf("Could not obtain address for star type %d, exiting\n",
    CMD2AXI_XFFT_ID);
    sipif_free();
```

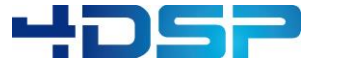

r1.0

return -7;

}

8. The FFT core processes real samples and outputs complex samples. In "main.cpp", the BurstSize defines the number of samples captured by the ADC interface and transmitted to the FFT core. The *pInData* memory is allocated to store the data samples. This memory is allocated in bytes. For this constellation it is necessary to allocate 4 times the BurstSize. Change the memory allocation to:

```
unsigned char *pInData = (unsigned char *)_aligned_malloc(4*BurstSize, 4096);
```

9. The FFT core must be configured before starting a data capture. Because the XFFT control interface is a dedicated star within the design, it recommended to create a new module for this star. Within "..\Fmc10xAPP\Libs\", create to following folders and files:

"\XILINX FFT\Incs\xilinx fft.h"

"\XILINX\_FFT\Impls\xilinx\_fft.cpp"

In Visual Studio->Project->FMC10xAPP Properties, add the new include directory ("\XILINX\_FFT\Incs\xilinx\_fft.h") with a relative path. The picture below shows the dialog.

| Fmc10xAPP Property Pages     |                                                 | 8 ×                                                           |
|------------------------------|-------------------------------------------------|---------------------------------------------------------------|
| Configuration: Active(Debug) | Platform: Active(Win32)                         | Configuration Manager                                         |
| > Common Properties          | Additional Include Directories                  | Libs\SIPIF\Incs;Libs\FMC10x\Incs;Libs\CT_GEN\Incs;Libs\SXD) 🔻 |
| Configuration Properties     | Additional #using Directories                   |                                                               |
| General                      | Debug Information Format                        | Program Database for Edit And Continue (/ZI)                  |
| Debugging                    | Common Language RunTime Support                 |                                                               |
| VC++ Directories             | Consume Windows Runtime Extension               |                                                               |
| ⊿ C/C++                      | Suppress Startup Banner                         | Yes (/nologo)                                                 |
| General                      | Warning Level                                   | Level3 (/W3)                                                  |
| Optimization                 | Treat Warnings As Errors                        | No (/WX-)                                                     |
| Preprocessor                 | SDL checks                                      |                                                               |
| Code Generation              | Multi-processor Compilation                     |                                                               |
| Language                     |                                                 |                                                               |
| Precomplied Headers          |                                                 |                                                               |
| Browse Information           |                                                 |                                                               |
| Advanced                     |                                                 |                                                               |
| All Ontions                  |                                                 |                                                               |
| Command Line                 |                                                 |                                                               |
| ⊳ Linker                     |                                                 |                                                               |
| Manifest Tool                |                                                 |                                                               |
| XML Document Generator       |                                                 |                                                               |
| Browse Information           |                                                 |                                                               |
| Build Events                 |                                                 |                                                               |
| Custom Build Step            |                                                 |                                                               |
| Code Analysis                | Additional Include Directories                  |                                                               |
|                              | Specifies one or more directories to add to the | e include path; separate with semi-colons if more than one.   |
| 4 III >                      | (/I[path])                                      |                                                               |
|                              |                                                 | OK Cancel Apply                                               |

As defined in the sip cmd2axi xfft.vhd, the address of the configuration and status are

- Configuration: AddrSipCmd2Axi+0

AddrSipCmd2Axi+1 - Status:

Implement the source codes provided in Appendix C to be able to configure the Xilinx FFT core and retrieve status.

AN001 Tutorial: Axis to StellarIP Interface

10. In "main.cpp", include the header file created in previous step #include "xilinx\_fft.h"

Further down the file, before the data capture for the four channels is initiated, configure the FFT core by adding the following source code (calling the function in the xilinx fft module) :

```
// Configure Xilinx FFT Core
if (cid getconstellationid()==CONSTELLATION ID KC705 FMC104 XFFT) {
     int scaling = 0x7777;
     if(xfft configure(AddrSipCmd2AxiXfft, true, scaling,
     BurstSize)!=SIP XFFT ERR OK){
          printf("Could not configure Xilinx FFT Core\n");
          printf("Xilinx FFT is set to illegal amount of points:
          %d\n",BurstSize);
          printf("BurstSize must be set with a power of 2, range 64 to
          8192\n");
          sipif free();
     }else{
          printf("-----\n");
          printf("Xilinx FFT set to %d points\n",BurstSize);
          printf("-----\n");
     }
}
```

11. In "main.cpp", go to the part where data is read from the pipe, this is done within the for loop:

```
// loop here as many times we have channels to grab samples from
for(int32_t i = 0; i < FMCnbrch; i++) {</pre>
```

Double the amount of bytes have to be read from the pipe for the FFT constellation. Change:

```
printf("Retrieve %d samples from ADC%d\n", BurstSize,i);
if(sipif_readdata (pInData, 2*BurstSize)!=SIPIF_ERR_OK) {
    printf("Could not communicate with device %d\n", devIdx);
    sipif_free();
    _aligned_free(pInData);
    return -24;
```

To:

```
if (cid_getconstellationid()!=CONSTELLATION_ID_KC705_FMC104_XFFT) {
    printf("Retrieve %d samples from ADC%d\n", BurstSize,i);
    // Real samples only
    if(sipif_readdata (pInData, 2*BurstSize)!=SIPIF_ERR_OK) {
        printf("Could not communicate with device %d\n", devIdx);
        sipif_free();
        _aligned_free(pInData);
        return -24;
    }
} else {
    printf("Retrieve %d point FFT from ADC%d\n", BurstSize,i);
    // Complex samples from FFT core
    if(sipif_readdata (pInData, 4*BurstSize)!=SIPIF_ERR_OK) {
        printf("Could not communicate with device %d\n", devIdx);
    }
}
```

}

}

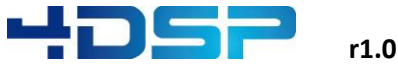

```
sipif_free();
_aligned_free(pInData);
return -24;
```

12. Received *BurstSize* number of samples contain the complex values. Use the following codes to separate the real and imaginary values and to compute the magnitude of the complex values. Then, write each buffer to file. (this is part of the same for loop as per previous step)

```
if (cid getconstellationid()!=CONSTELLATION ID KC705 FMC104 XFFT) {
       // compute the file names
       char filenamebin[1024];
       char filenameascii[1024];
       sprintf(filenameascii, "adc%d.txt", i);
       sprintf(filenamebin, "adc%d.bin", i);
       // clean the files previously saved
       DeleteFile(filenamebin);
       DeleteFile(filenameascii);
       // write to file
       Save16BitArrayToFile(pInData, BurstSize, filenameascii, ASCII);
       Save16BitArrayToFile(pInData, BurstSize, filenamebin, BINARY);
} else {
       short *pInData_re = new short[BurstSize];
       short *pInData_im = new short[BurstSize];
       short *pInData_mag = new short[BurstSize];
       short *data = (short *)pInData;
// Map the complex and real samples into the correct files and calc magnitude
       int count = 0;
       for(int j=0; j<(BurstSize*2); j=j+2)</pre>
       {
              short temp[2];
              double mag, re, im;
              temp[0] = data[j];
              temp[1] = data[j+1];
              re = (double)temp[0];
              im = (double)temp[1];
              mag = (re*re) + (im*im);
              mag = sqrt(mag);
              pInData_re[count] = temp[0];
              pInData_im[count] = temp[1];
              pInData_mag[count++] = (short)mag;
       }
       // compute the file names for complex samples
       char filenameascii_re[1024];
       char filenameascii_im[1024];
       char filenameascii_mag[1024];
       char filenamebin_re[1024];
       char filenamebin_im[1024];
       char filenamebin_mag[1024];
       sprintf(filenameascii_re, "adc_re%d.txt", i);
sprintf(filenameascii_im, "adc_im%d.txt", i);
```

AN001 Tutorial: Axis to StellarIP Interface

sprintf(filenameascii\_mag, "adc\_mag%d.txt", i); sprintf(filenamebin\_re, "adc\_re%d.bin", i);
sprintf(filenamebin\_im, "adc\_im%d.bin", i); sprintf(filenamebin\_mag, "adc\_mag%d.bin", i); // clean the files previously saved DeleteFile(filenameascii re); DeleteFile(filenameascii im); DeleteFile(filenameascii mag); DeleteFile(filenamebin\_re); DeleteFile(filenamebin\_im); DeleteFile(filenamebin\_mag); // Save output to files Save16BitArrayToFile(pInData\_re, BurstSize, filenameascii\_re, ASCII); Save16BitArrayToFile(pInData\_im, BurstSize, filenameascii\_im, ASCII); Save16BitArrayToFile(pInData\_mag, BurstSize, filenameascii\_mag, ASCII); Save16BitArrayToFile(pInData\_re, BurstSize, filenamebin\_re, BINARY); Save16BitArrayToFile(pInData\_im, BurstSize, filenamebin\_im, BINARY); Save16BitArrayToFile(pInData\_mag, BurstSize, filenamebin\_mag, BINARY);

13. Within the same for loop, after the data is read from the pipe, read the status of the XFFT overflow flag to see whether the input power was too high or the scaling was set incorrectly. Add the following source code (this source code calls the *xfft\_getstatus* function inside the xilinx\_fft module):

```
// Retrieve overflow status of XFFT core
if (cid_getconstellationid()==CONSTELLATION_ID_KC705_FMC104_XFFT) {
    uint32_t ovflow_cnt = 0;
    if(xfft_getstatus(AddrSipCmd2AxiXfft,
        &ovflow_cnt)!=SIP_XFFT_ERR_OK){
        printf("Could not retrieve overflow status from Xilinx FFT
        Core\n ");
        sipif_free();
    }else{
        printf("FFT Scaling overflow count of ADC%d:%d \n\n", i,
        ovflow_cnt);
    }
}
```

- 14. Text files for real, imaginary and magnitude values can be found in the software folder. You can further implement the software to generate the FFT plot or use other application.
- 15. Compile the project. The executable is generated in "..\4dsp\FMC Board Support Package\Refs\Software\FMC10x\Debug". Follow the steps described in the 4FM Getting Started Guide to test the application.

AN001

}

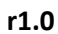

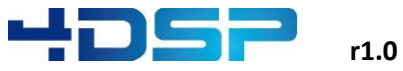

## **9** StellarIP Troubleshooting

A list of possible errors which may occur due to errors in the design is provided in the table below. Sometimes more information can be gathered from the log window. The verbosity of the log can be changed in "StellarIP -> Settings" (shortkey F11). The list also provides suggestions for solutions.

| Error message                                                                                               | Solution                                                                                                    |
|----------------------------------------------------------------------------------------------------|----------------------------------------------------------------------------------------------------|
| Unable to open the following sip_core info file:<br>D:\\\sip_mac_engine\sip_files\sip_mac_engine<br>_k7.nfo | The path or name of the .LST file is incorrect.                                                                                                    |
| SDF Error -18: No such port name                                                                            | One of the stars has a Pin with an incorrect<br>configuration:<br>A Pin with Electrical interface set to <u>Output</u> is<br>not allowed to have ' <u>in</u> ' in its Pin name, for<br>example: data_out_clk being an input is not<br>allowed<br>This also applies for the <u>Input</u> with ' <u>out</u> ' in its<br>name. Also check if the Electrical interface in<br>Pin Tool Options is set correctly<br>(input/output)<br><u>Name data_dckin Select</u><br><u>yb Down Left Bight Length:</u> <u>30</u><br><u>shape Normal Blectrical input</u> |

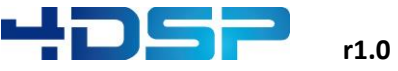

| Error message                                                                                                    | Solution                                                                                                    |
|----------------------------------------------------------------------------------------------------|----------------------------------------------------------------------------------------------------|
| The star 'xxxxx.0' has unconnected ports, please<br>check your .sdf file<br>The unconnected wormhole might be named<br>'xxxxxxx' | Check in the constellation schematic if all<br>signals are properly connected.<br>This wormhole input is connected to a star<br>with a wormhole output, check if Electrical<br>interface of the Pin of this star is correctly set<br>to Output<br>Pin Tool Options<br>Vormhole wh_out<br>Select<br>Up Down @Left Right Length: 30<br>Shape Normal Electrical Output |
| HDLCompiler:806 - "D://vhd" Line XX: Syntax<br>error near ":"                                                                    | There is a syntax error in the VHDL programming file                                                                                                    |
| Input Error: Missing value for required design<br>parameter 'Target FPGA'                                                        | Make sure that the correct target FPGA is<br>selected in the Design Details dialog. When<br>migrating an old .sdf to the new .dsn format<br>some FPGA related details can get corrupted:                                                                                                    |

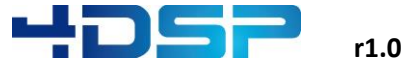

## A. Sip\_cmd2axis\_xfft example source code

| component instantiations                               |
|--------------------------------------------------------|
|                                                        |
| i_cmd2axis_xfft_stellar_cmd: cmd2axis_xfft_stellar_cmd |
| generic·map                                            |
| (                                                      |
| <pre>&gt;&gt;start_addr</pre>                          |
| ···stop_addr············=>private_stop_addr_gen        |
| )                                                      |
| port-map                                               |
| (                                                      |
| <pre>resetreset</pre>                                  |
| ···command if                                          |
| <pre>clk_emde&gt;emdelk_in_emdelk,</pre>               |
| <pre>out_emd</pre>                                     |
| ···out_cmd_val·················=>cmd_out_cmdout_val,   |
| ···in_cmd····················=>cmd_in_cmdin,           |
| ···in_cmd_val····································      |
|                                                        |
| ···register ·interface                                 |
| <pre>clk_reg=&gt;axi_clk_cmdclk,</pre>                 |
| <pre>out_reg</pre>                                     |
| ···out_reg_val···············->out_reg_val,            |
| ···out_reg_addr···········=>out_reg_addr,              |
| ···in reg···········=>in reg,                          |
| ···in reg val··············=>in reg val,               |
| ···in reg reg.                                         |
| ···in reg addr=>in reg addr.                           |
| ···mbx out reg····································     |
| ···mbx out val····································     |
| ···mbx in reg····································      |
| ···mbx in val····································      |
|                                                        |
|                                                        |
|                                                        |
|                                                        |
| Static-signal-assignments                              |
|                                                        |
| axis 32b in tkeep ······<=·(others -=>·'0'); ·         |
| axis 32b in tready                                     |
| axis 32b in tstrb                                      |
|                                                        |
| axis 32b out tlast ·····<=·'0';                        |
|                                                        |
| axis 32b out tdata                                     |
| antduty                                                |
|                                                        |
|                                                        |
|                                                        |
|                                                        |

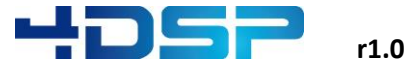

```
--synchronous processes
process(rst_rstin, axi_clk_cmdclk)
..variable overflow_count_val :: std_logic_vector(31 downto 0);
· · begin
····if·(rst_rstin·=·'1') ·then
....axis_32b_out_tdata_reg <= (others -> '0');
....axis_32b_out_tvalid....<=.'0';</pre>
·····in_reg······<=·(others·=>·'0');··
....overflow_count_val....:=.(others.=>.'0');
....elsif (rising_edge(axi_clk_cmdclk)) then
....if (out_reg_val = '1') and (conv_integer(out_reg_addr) = 0) then
....axis_32b_out_tdata_reg <= out_reg;</pre>
....axis_32b_out_tvalid....<=.'1';</pre>
·····elsif (axis_32b_out_tready = '1') then
....axis_32b_out_tvalid....<=.'0';</pre>
·····end·if;
....if (in_reg_req -= '1') then
....in_reg_val <= .'1';</pre>
....if (conv_integer(in_reg_addr) = 0) then
.....in reg <= axis 32b out tdata reg;
······elsif (conv_integer(in_reg_addr) ·= ·1) ·then
.....in_reg <= overflow_count_val;</pre>
·····end·if;
....overflow_count_val := (others -> '0');
····else
.....in_reg_val.<=.'0';</pre>
·····end·if;
·····--·Overflow·counter
....if (axis_32b_in_tvalid = '1') and (axis_32b_in_tdata(0) = '1') then
·····if · (overflow_count_val ·< ·x"FFFFFFFF") · then
....overflow_count_val.:=.overflow_count_val.+.'1';
·····end·if;
·····end·if;
····end·if;
end process;
```

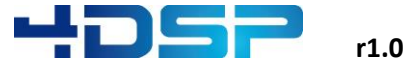

## B. Sip\_axis\_32b\_real2complex example source code

```
--Sync process
data_map_proc : process(rst_rstin,clk_clkin)
 begin
   if (rst_rstin = '1') then
     data_reg <=(others=>'0');
     dout_sel <= '0';</pre>
     dout_val <= '0';</pre>
    elsif (clk_clkin'event and clk_clkin = '1') then
      --we should sample the data as soon as we ack to the input we received it correctly
     -- we should make sure never to ack the data unless we are sure we do not need it anymore
     if(din_trdy= '1' and data_in_tvalid='1') then
       data_reg <= data_in_tdata;</pre>
     end if;
     --as soon as we sample valid data we tell the output the data is valid
      --as soon as we sent out our last data we tell its not valid anymore
     if (din_trdy= '1' and data_in_tvalid='1') then
       dout_val <= '1';</pre>
     elsif(dout_val= '1' and data_out_tready='1' and dout_sel='1' ) then
       dout_val <= '0';</pre>
     end if;
     --each valid output word is toggeling the output mux
     if(dout_val= '1' and data_out_tready='1') then
       dout_sel <= not dout_sel;</pre>
     end if;
    end if;
  end process;
din_trdy_proc : process(dout_val,dout_sel, data_out_tready)
begin
   --if we have no data valid on the output pending we can ack data
   --or if we are about to ack our last word on the output
  if ((dout val='0')or (dout val='1' and dout sel='1'and data out tready ='1')) then
    din trdy <= '1';</pre>
   else
    din_trdy <= '0';</pre>
   end if;
end process;
```

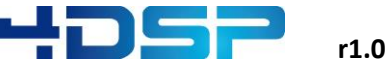

| Signal assignmen | ts                  |
|------------------|---------------------|
| data_out_tlast   | <= '0';             |
| data_out_tuser   | <= (others => '0'); |
| data_out_tvalid  | <= dout_val;        |
| data_in_tkeep    | <= (others => '0'); |
| data_in_tready   | <= din_trdy;        |
| data_in_tstrb    | <= '0';             |

--output mux

data\_out\_tdata <= x"0000" & data\_reg(15 downto 0) when dout\_sel = '0' else x"0000" & data\_reg(31 downto 16);</pre>

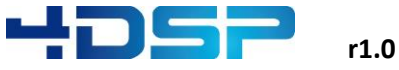

## C. Software module: xilinx\_fft

#### Xilinx\_fft.h

```
///@file xilinx fft.h
#ifndef _SIPXFFT_H_
#define _SIPXFFT_H_
#include <stdint.h>
/* error codes */
#define SIP_XFFT_ERR_OK
                                                     Ø
                 /*!< No error encountered during execution. */</pre>
#define SIP_XFFT_ERR_LOW_LEVEL_IO
                                         -1
      /*!< Unable to communicate with the hardware/firmware over Ethernet. */
#define SIP_XFFT_ILLEGAL_CONFIGURATION
                                         -2
      /*!< Illegal configuration. The BurstSize is not supported by the XFFT core. */
// C++ "helper"
#ifdef __cplusplus
extern "C" {
#endif
int32_t xfft_configure(unsigned int bar, bool forwardFFT, int scaling, int BurstSize);
int32_t xfft_getstatus(unsigned int bar, uint32_t *nbrscalingovf);
// C++ "helper"
#ifdef __cplusplus
}
#endif
```

#endif

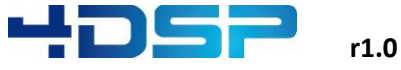

#### Xilinx\_fft.cpp

```
#include <stdlib.h>
#include <stdio.h>
#include "xilinx fft.h"
#include "sipif.h"
int32_t xfft_configure(unsigned int bar, bool forwardFFT, int scaling, int BurstSize)
{
       uint16 t NFFT = 0;
       switch(BurstSize) {
               case 64 :
                      NFFT = 0x06;
                      break;
               case 128 :
                      NFFT = 0 \times 07;
                      break;
               case 256 :
                      NFFT = 0x08;
                      break;
               case 512 :
                      NFFT = 0 \times 09;
                      break;
               case 1024 :
                      NFFT = 0 \times 0A;
                      break;
               case 2048 :
                      NFFT = 0 \times 0B;
                      break;
               case 4096 :
                      NFFT = 0 \times 0C;
                      break;
               case 8192 :
                      NFFT = 0 \times 0D;
                      break;
               default :
                      return SIP_XFFT_ILLEGAL_CONFIGURATION;
       }
       // Default the scaling is set to max (0x7776) to avoid overflows
       // Bit 0x100 is the Forward FFT Enable setting
       uint32_t xfft_value =(scaling<<9) + (forwardFFT<<8) + NFFT;</pre>
       sipif_writesipreg(bar+0x00, xfft_value);
       return SIP_XFFT_ERR_OK;
}
int32_t xfft_getstatus(unsigned int bar, uint32_t *nbrscalingovf)
{
       if(sipif_readsipreg(bar+0x1, nbrscalingovf)!=SIPIF_ERR_OK) {
               return SIP_XFFT_ERR_LOW_LEVEL_IO;
       }else{
              return SIP_XFFT_ERR_OK;
       }
}
```

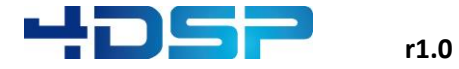

## **D.** Example constellation

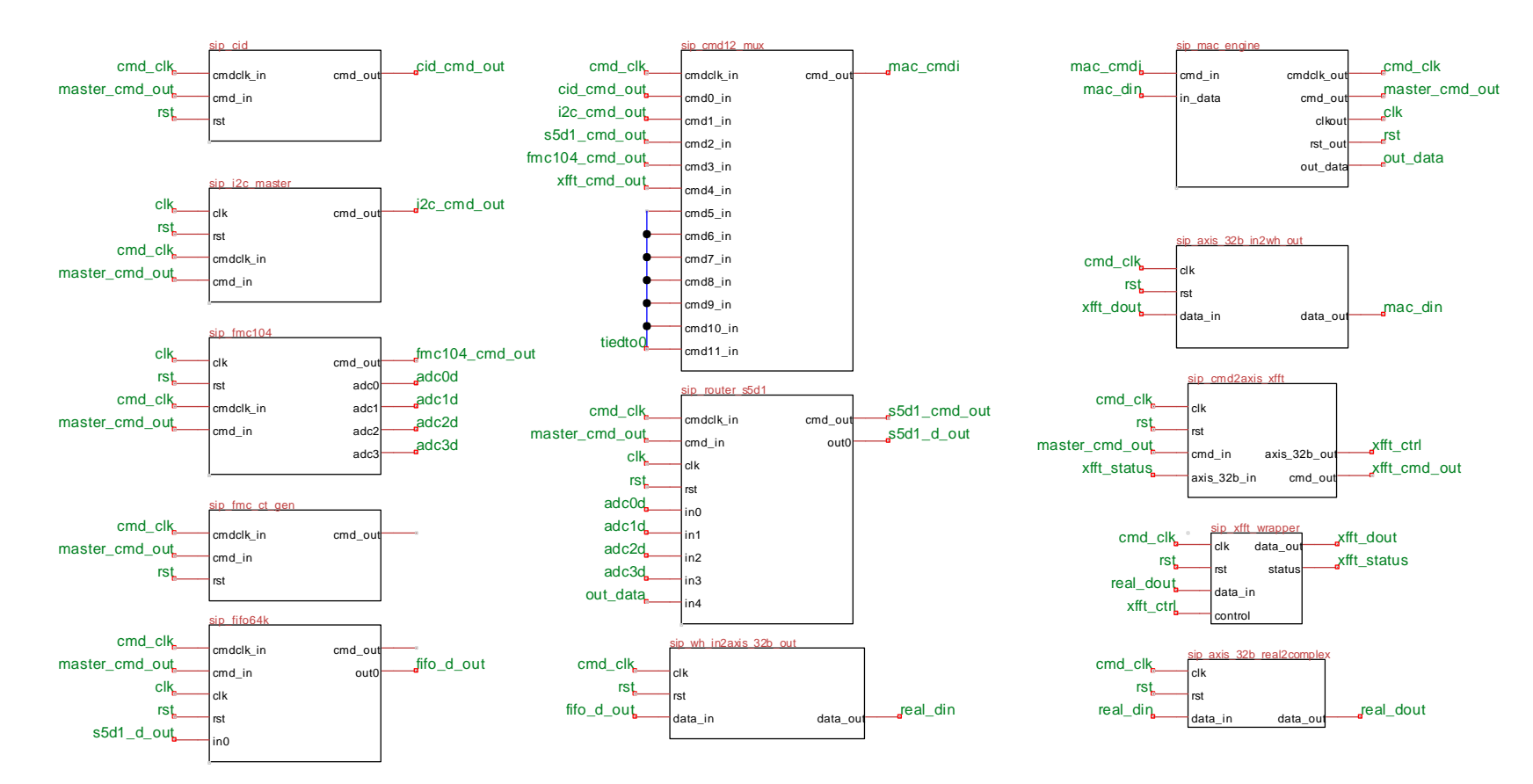

page 50 of 50